Раздел 1. Построение автоматизированной системы управления войсками и связью в ВС РФ

Тема №3. Автоматизированные системы управления войсками объединений

ПЗ № 11. Подготовка КСА АСУВ объединений к применению

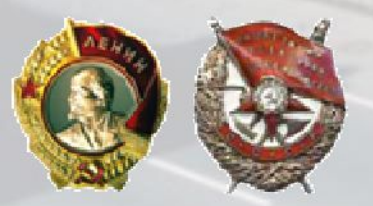

Старший преподаватель 31 кафедры к.т.н., подполковник Гурьев С.Н.

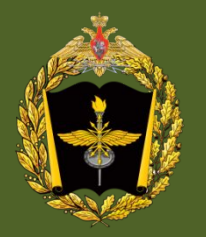

# Учебные вопросы

- 1. Порядок включения КСА.
- Порядок конфигурирования серверного оборудования.
- Порядок конфигурирования коммутационного оборудования.

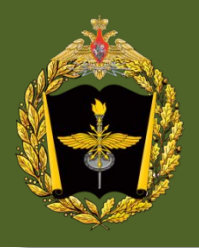

# Литература

- Теоретические основы автоматизации управления войсками и связью (Часть 2): Учеб. пособие. /Под ред. В.С. Анфилатова. – Санкт-Петербург: ВАС, 2015. – 304с.
   Эксплуатационная документация КСА
  - АСУВ.

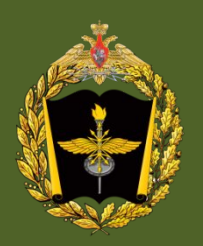

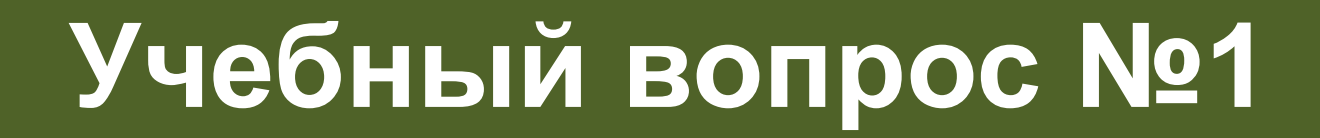

4

# Порядок включения КСА

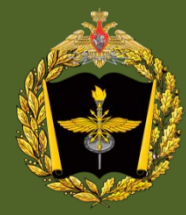

5

ежедневно перед началом работы проверять исправность цепей заземления;

при отключении цепей электроснабжения вследствие перегорания плавких вставок или срабатывания автоматических выключателей повторное включение этих цепей производить только после проверки и устранения причин, вызвавших перегорание предохранителей или срабатывание автоматических выключателей;

устранение неисправностей производить при снятом напряжении; не нарушать установленный порядок включения и выключения аппаратуры и электрооборудования;

не оставлять работающую аппаратуру, электрооборудование без наблюдения;

отключение или подключение кабелей питания производить только в обесточенном состоянии, при этом отключение производить, начиная с соединителя, связанного с источником электроэнергии, а подключение с соединителя, связанного с потребителем электроэнергии.

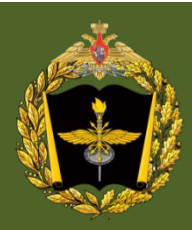

- 1. Включить питание в серверной (автоматы).
- Включить источники бесперебойного питания (ИБП) из комплекта коммуникационного оборудования, переведя выключатель питания в положение «Включено».
- Включить МСЕВ, средства ЕКМ:сервер связи и многопротокольные коммутатор пакетов(МКП, МКП-7).
- 4. Включить питание СКМ-8(внутр.,внеш.) переведя выключатель питания в положение «Включено».
- 5. Включить сервер СФГ КСА.
- 6. Включить **сервер ВК КСА**.
- 7. На сервере СФГ запустить программу: **OpenNebula**.
- 8. Запустить ОС МСВС 3.0 на виртуальной машине.
- По мере необходимости включить сервер ИКИСС, МАВКС, МХСИ, модуль сопряжения(шлюз).
- 0. Включить АРМ, проверить работоспособность КСА.

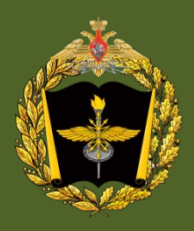

#### Учебно-тренировочная карта по включению КСА

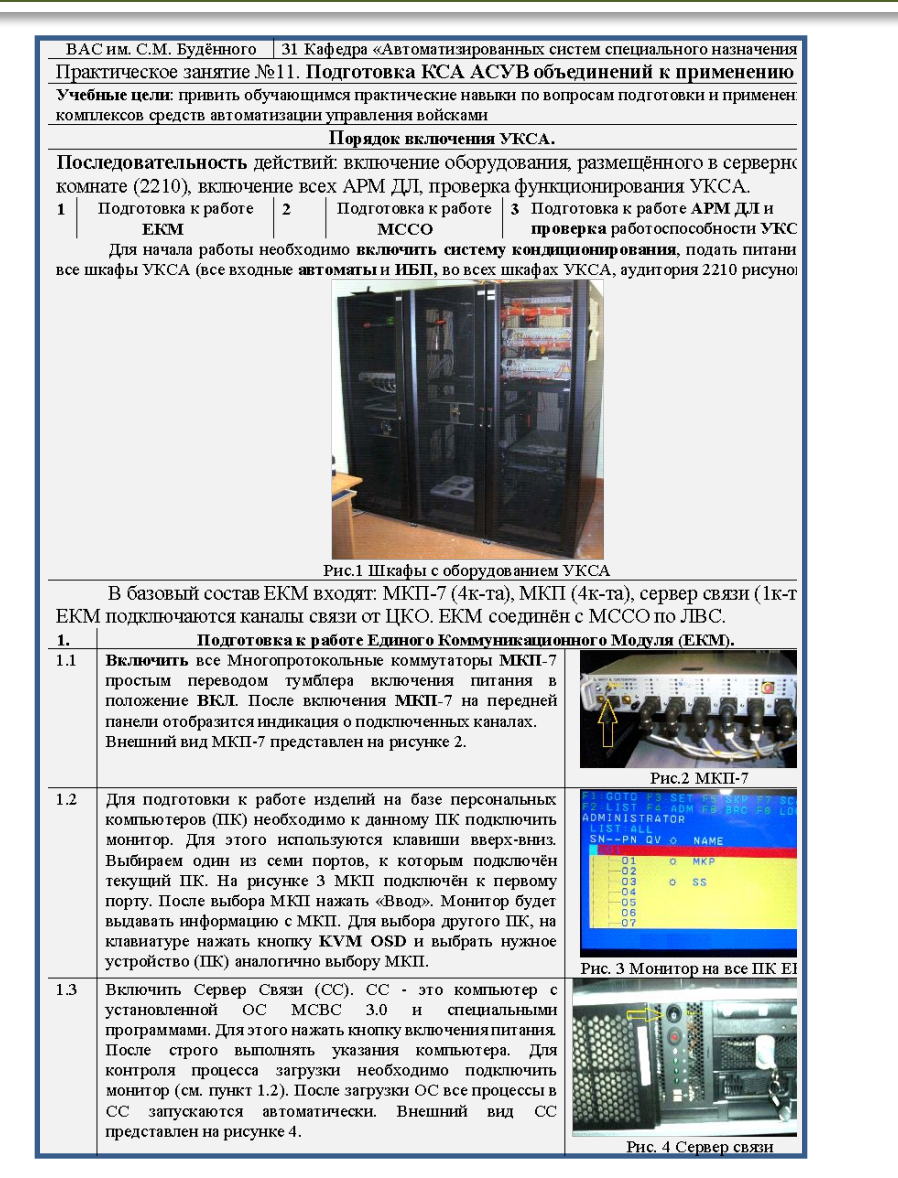

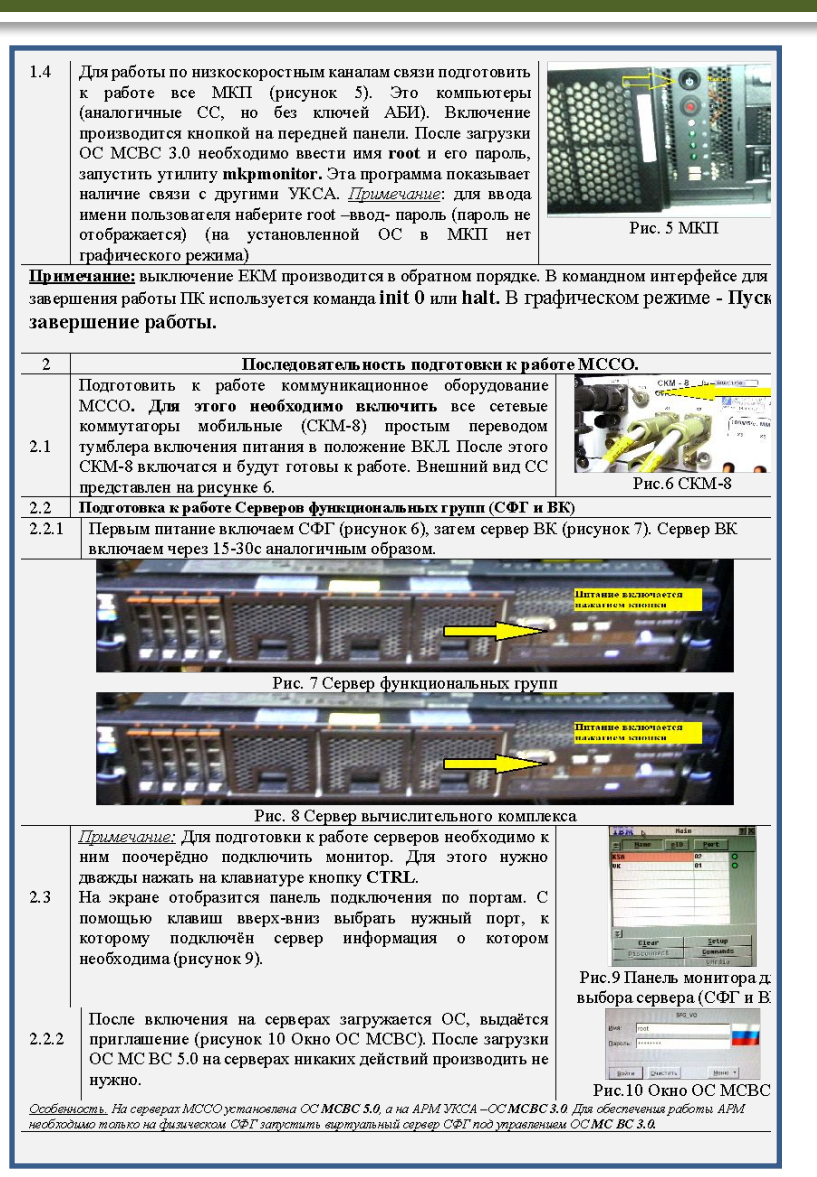

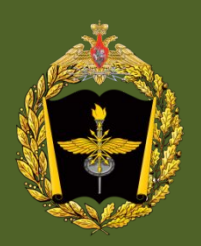

8

# Порядок конфигурирования серверного оборудования

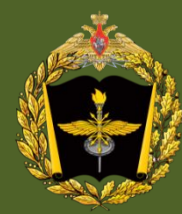

# Исходные данные для конфигурирования серверного оборудования

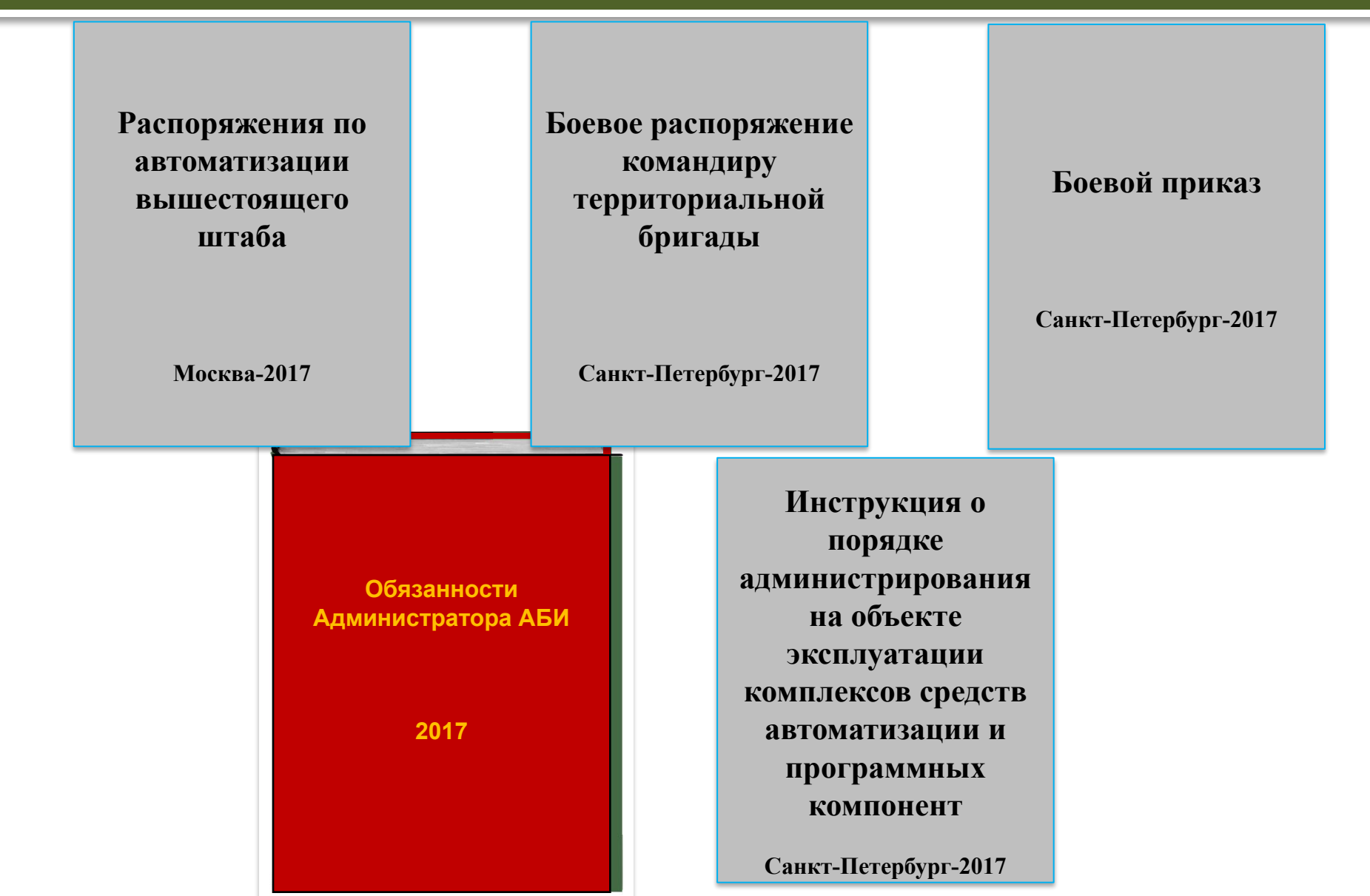

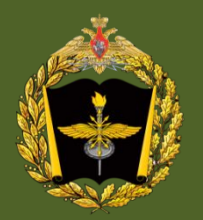

#### Приложение к боевому приказу

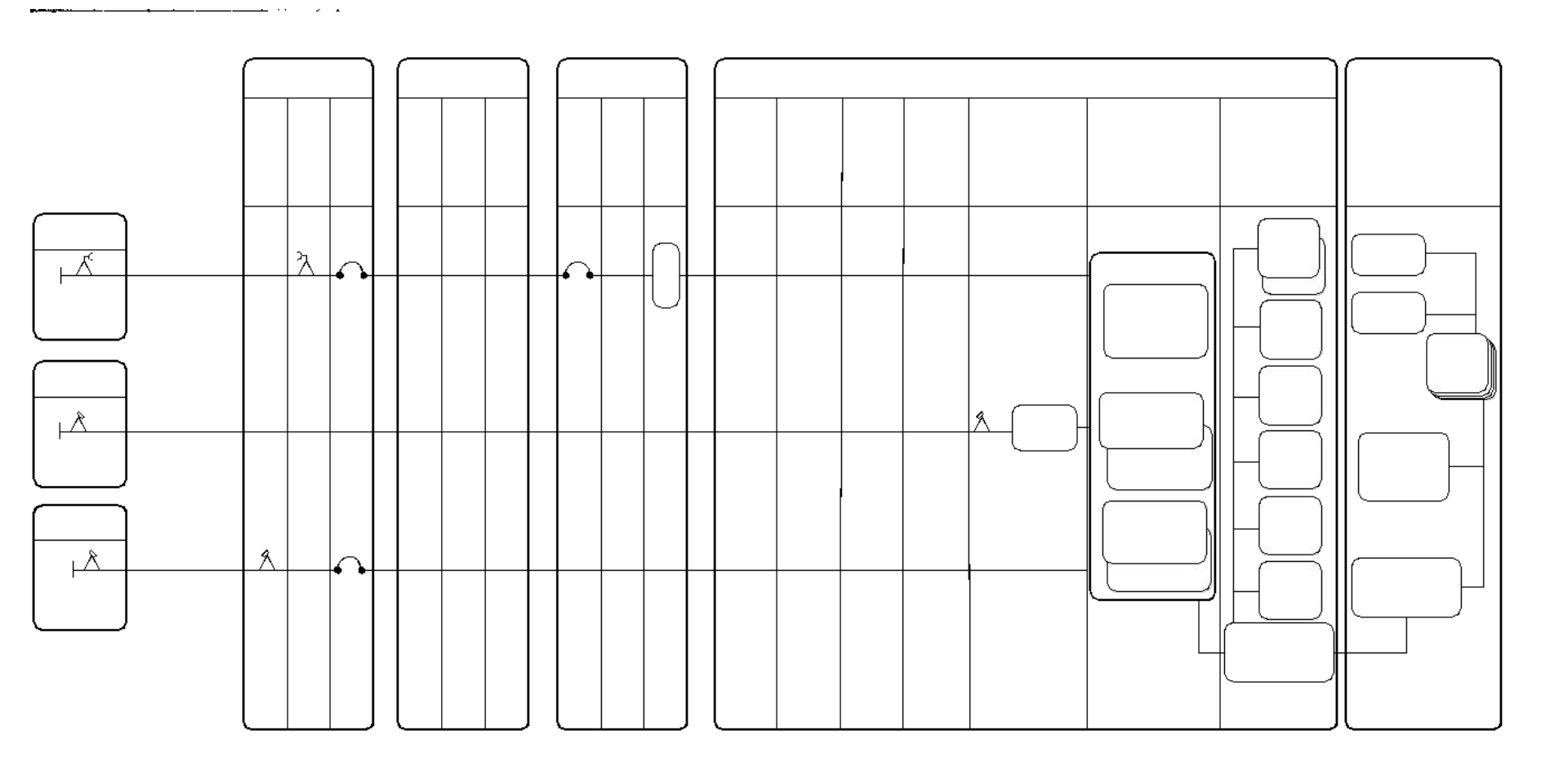

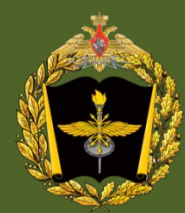

# Исходные данные для конфигурирования серверного оборудования

Приложение А

Форма заявки

на включение пользователя в состав пользователей УКСА

УТВЕРЖДАЮ

Начальник штаба .....

В. Иванов

\_\_\_\_ 2017 г.

(Срок действия заявки - 1 год)

#### Таблица А.1 - Заявка на включение пользователя в состав УКСА

| Пользовате | Управле | Подраздел | Идентифи  | Наименование | Идентиф | Макси-      | Список      | Список    |
|------------|---------|-----------|-----------|--------------|---------|-------------|-------------|-----------|
| ЛЬ         | ние,    | ение      | катор     | группы       | икатор  | мальный     | категорий   | разрешен  |
| (фамилия,  | служба  |           | пользоват |              | группы  | гриф        |             | ных       |
| инициалы)  |         |           | еля (имя) |              |         | секретности |             | задач     |
| Петров И.  | Управ-  | Отдел     | Петров    | Группа       | Гр. 1   | CC          | Категория 1 | ГИС       |
| И.         | ление   | системный | *****     | подготовки   | *****   |             | Категория 2 | Эл. почта |
|            |         |           |           | данных       |         |             | Категория 3 | КСТ       |
|            |         |           |           |              |         |             | Категория 5 |           |

Таблица А.2 - Права пользователей по доступу к ресурсам

| Наименование       | Идентификатор в | Имя ресурса         | Права доступа к ресурсам |
|--------------------|-----------------|---------------------|--------------------------|
| <b>АРМ</b> \сервер | УКСА            |                     |                          |
| АРМ ДОК            | ДОК_А           | home:\Inform\Doc1   | R                        |
|                    |                 | home:\ Inform \Doc5 | RW                       |
|                    |                 | home:\ Inform \Doc3 | RWX                      |
| Сервер ФГ          | SRV-01          | home:\Otdel1\Prikaz | RWX                      |
|                    |                 | temp:\Otdel1\Plan   | R                        |

Администратор АБИ

Начальник управления И. Петров «\_\_\_\_» \_\_\_\_\_ 2017 г. Ответственный от управления \_\_\_\_\_\_П. Гинтов «\_\_\_\_» \_\_\_\_\_ 2017г. Данные введены в систему «\_\_\_\_» \_\_\_\_\_\_ 2017 г.

\_\_\_\_\_

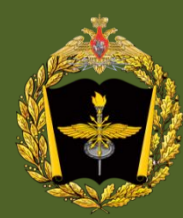

#### Модуль сетевого и серверного оборудования

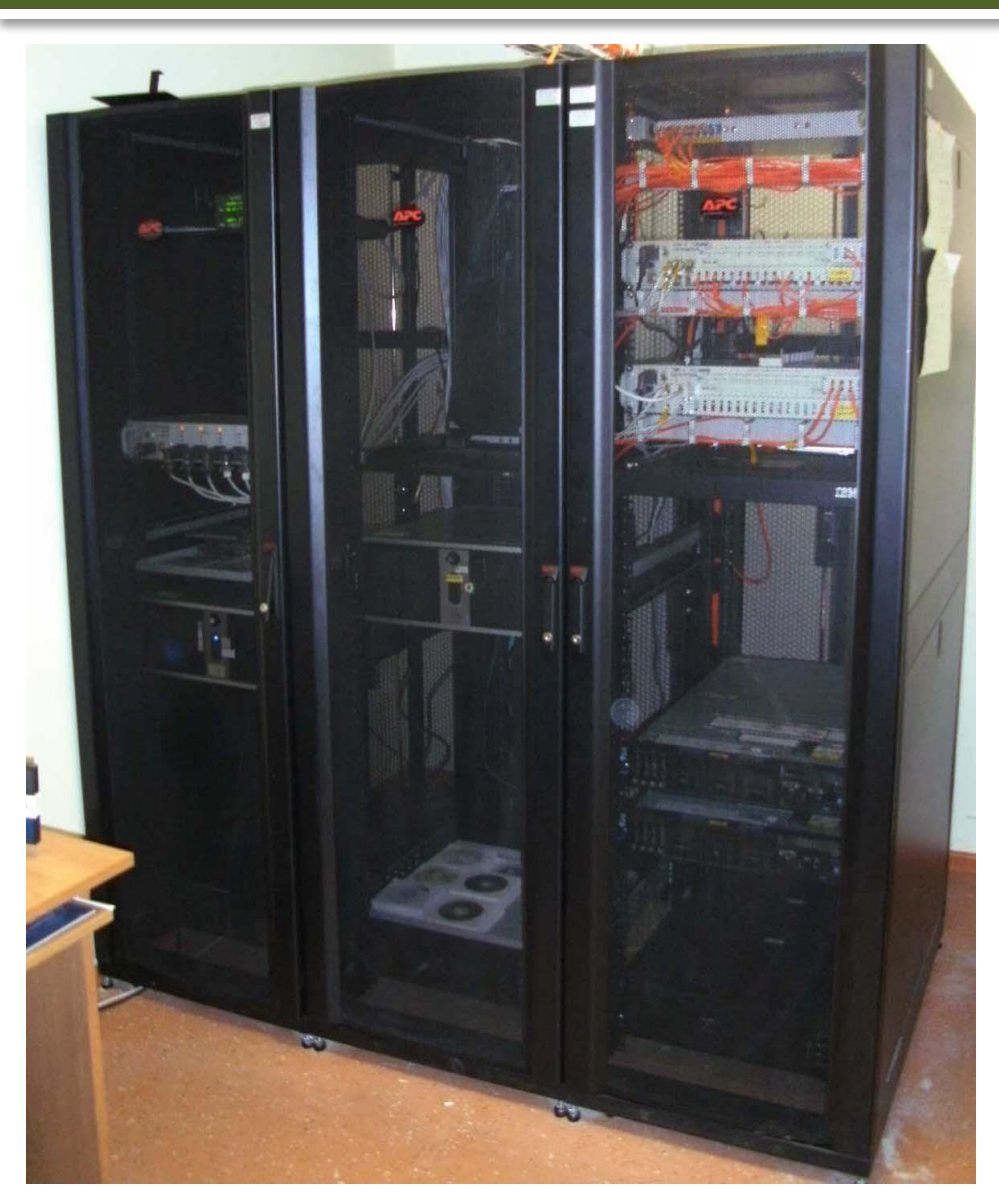

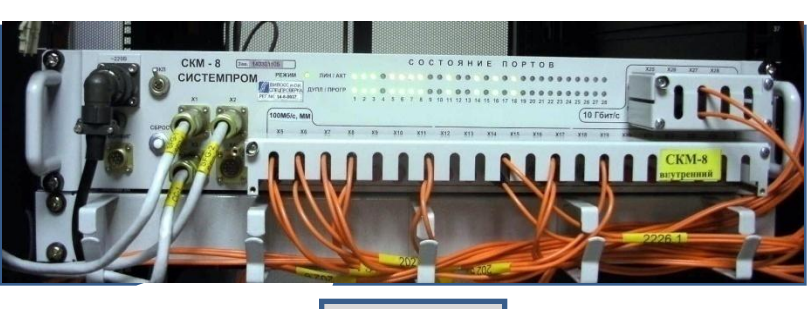

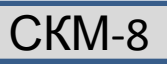

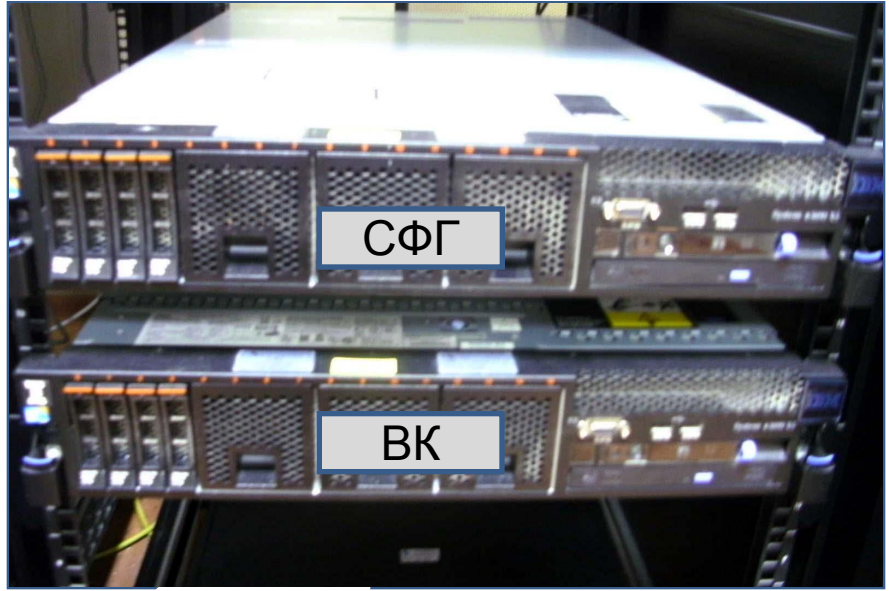

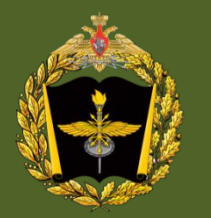

### АРМ администратора сети

| Команды БУ и сигналы                                                                                                    | Группа Должност | ь             |                                            |                            |                        |                                                                                                    |                                                                                                    |
|----------------------------------------------------------------------------------------------------|-----------------|---------------|--------------------------------------------|----------------------------|------------------------|----------------------------------------------------------------------------------------------------|----------------------------------------------------------------------------------------------------|
| <b>ДР БР УР Спецкоманды</b>                                                                                                    |                 |               | 🛃 Администратор сети                       |                            |                        |                                                                                                    |                                                                                                    |
| Гекст КСИ 👻                                                                                                    |                 |               | <u>В</u> ид Ж <u>ұ</u> рнал <u>С</u> ервис |                            |                        |                                                                                                    |                                                                                                    |
| ГВО                                                                                                    |                 |               | Сеть                                       | Состояние                  | Информация о НЖМД      | Процессы Контроль процессов                                                                                                 |                                                                                                    |
| гпов                                                                                                    |                 |               |                                            | Параметр                   |                        | Значение                                                                                                    |                                                                                                    |
| 110J1H                                                                                                    |                 |               | □ ■ AKADEMIA-SV2                           | IP адрес<br>Домен          |                        | AKADEMIA-SV2                                                                                                    |                                                                                                    |
| лния 555                                                                                                    |                 |               | - Stratsv2-a101<br>- Stratsv2-a103         | Заводской і                | номер НЖМД             |                                                                                                    |                                                                                                    |
| гво                                                                                                    |                 |               | - grgst-aksv2-a105                         | Заводской і<br>Загрузка по | номер системного блока | 0 70 %                                                                                                    |                                                                                                    |
| ПОВ                                                                                                    |                 |               | - Stratsv2-a106                            | Использова                 | ние ОЗУ                | 7.04 %                                                                                                    |                                                                                                    |
|                                                                                                    |                 |               | rgst-aksv2-a37                             | Критически                 | й                      | Да                                                                                                    |                                                                                                    |
| 10 37 T                                                                                                    |                 |               | 💐 rgst-aksv2-a40                           | Наименован                 | ние<br>ента ФК         | Ла                                                                                                    |                                                                                                    |
|                                                                                                    |                 |               | rgst-aksv2-s1                              | Ответственн                | чый                    | <b>H</b> -                                                                                                    |                                                                                                    |
|                                                                                                    |                 |               |                                            | Состояние а                | агента ФК              | Доступен                                                                                                    |                                                                                                    |
|                                                                                                    |                 |               |                                            | Гекущии по                 | льзователь             | ндм_н<br>rgst-aksv2-a40                                                                                                    |                                                                                                    |
|                                                                                                    |                 |               |                                            |                            |                        |                                                                                                    |                                                                                                    |
|                                                                                                    |                 |               |                                            |                            |                        |                                                                                                    |                                                                                                    |
|                                                                                                    |                 |               |                                            |                            |                        |                                                                                                    |                                                                                                    |
|                                                                                                    |                 |               |                                            |                            |                        |                                                                                                    |                                                                                                    |
|                                                                                                    |                 |               |                                            |                            |                        |                                                                                                    |                                                                                                    |
| анная команда                                                                                                    |                 |               |                                            |                            |                        | <ul> <li>новых сообщений нет</li> <li>Создать сообщение</li> <li>Входящие</li> <li>Выход</li> </ul>                         |                                                                                                    |
| анная команда<br>о<br>гория срочности 1                                                                                          |                 |               |                                            |                            |                        | Новых сообщений нет<br>Создать сообщение<br>Входащие<br>Выход<br>Бераер 31 на селан                                         |                                                                                                    |
| анная команда<br>о<br>гория срочности <u>1</u><br>амативное время                                                                |                 |               |                                            |                            |                        | <ul> <li>новых сообщений нет</li> <li>Создать сообщение</li> <li>Входящие</li> <li>Выход</li> <li>Выход</li> </ul>          | in a constant of the second second seco |
| ранная команда<br>о<br>гория срочности 1<br>омативное время<br>зедения 03 минуты                                                 |                 |               | Выбор адресатов                            |                            |                        | Короли новых сообщений нет<br>Создать сообщение<br>Въходящие<br>Выход                                                       |                                                                                                    |
| ранная команда<br>о<br>егория срочности 1<br>рмативное время<br>введения 03 минуты<br>полнения 00 часов 30 минут                 |                 | Избирательный | Выбор адресатов                            |                            | Групповая р            | <ul> <li>новых сообщений нет</li> <li>Создать сообщение</li> <li>Вкодяще</li> <li>Выход</li> <li>Верер эт конски</li> </ul> |                                                                                                    |
| оанная команда<br>ослория срочности 1<br>рмативное время<br>ведения 03 минуты<br>полнения 00 часов 30 минут<br>Команда Сообщение |                 | Избирательный | Выбор адресатов                            |                            | Групповая р            | № новых сообщений нет<br>Создать сообщение<br>№ Вкодящие<br>Выход<br>Серер 31 на секи<br>Рассылка                           |                                                                                                    |

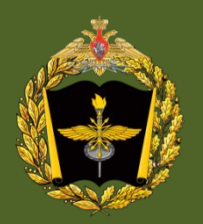

- Настройка ОС состоит из:
- .Установки драйверов видеоадаптера.
- .Настройки видеорежима.
- .Изменения сетевого имени.
- .Установки драйверов сетевого адаптера.
- .Настройки драйверов периферийных
- устройств.
- .Настройки ІР-адресов.

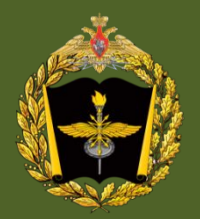

### Настройка сети

15

Настройка сети: .elk-esa-network ./etc/hosts ./etc/sysconfig/network-scripts/ifcfg-eth0

| 📕 ELK терминал                     |                                                    |                           | ЕLК терминал                                            |                             | ELK терминал                                                                                                    |                                   |
|------------------------------------|----------------------------------------------------|---------------------------|---------------------------------------------------------|-----------------------------|----------------------------------------------------------------------------------------------------|-----------------------------------|
| <u>Ф</u> айл Правка <u>Н</u> астро | йки По <u>н</u> ощь                                |                           | <u>Файл Правка Н</u> астройки По <u>м</u> ощь           |                             | Файл Правка <u>Н</u> астройки По <u>н</u> ощь                                                                                                    |                                   |
| 🐴 📄 📸 Is                           | -                                                  |                           | 🖺 🔊 📸 ls 💌                                              |                             | 🞦 🔊 🛅 ls 💌                                                                                                    |                                   |
| Певая панель Файл                  | Команиа Настройки Правая панель                    |                           | hosts                                                   | 408/408 100%                | ifcfg-eth0                                                                                                    | 170/170 1002 🔺                    |
| K /etc                             | .[^]>1r<- /etc                                     | .[^]>1                    | 127.0.0.1 rgst-aksv2-s1 localhost.localdomain localhost |                             | UNBUUT=yes                                                                                                    |                                   |
| 'и Имя                             | Разнер Вреня правки 'и Имя                         | Размер Время правки       | 208.100.2.1 rgst-aksv2-s1                               |                             | ROOTPROTO=static                                                                                                    |                                   |
| at.deny                            | 1 OKT 24 2011 /                                    | -ВВЕРХ- Сен 22 10:45      | 208.100.2.2 rgst-aksv2-s2                               |                             | TPADDR=208,100,2,1                                                                                                    |                                   |
| auto.master                        | 325 OKT 24 2011 /X11                               | 4096 Hox 7 2014           | 208.100.2.100 rgst-aksv2-a100                           |                             | DEVICE=eth0                                                                                                    |                                   |
| auto.misc                          | 581 OKT 24 2011 /acp1                              | 4096 Сен 18 2012          | 208.100.2.40 rgst-aksv2-a40                             |                             | MTU=1500                                                                                                    |                                   |
| Xauto.net                          | 1327 OKT 24 2011 /alsa.d                           | 4096 Сен 18 2012          | 208.100.2.101 rgst-aksv2-a101                           |                             | BROADCAST=208.100.2.255                                                                                                    |                                   |
| pasnine                            | 567 CeH 18 2012 Valternatives                      | 4096 CeH 18 2012          | 200.100.2.102 rgst-aksv2-a102                           |                             | NOZEROCONFIG#no                                                                                                    |                                   |
| cdistr.conf                        | 190 DKT 24 2011 Zapoupsd                           | 4096 CeH 18 2012          | 200.100.2.103 rgst-aks/2-4103                           |                             | MACADIR#                                                                                                    |                                   |
| choncab                            | 1709 Dur 24 2011 Japan d                           | 4096 Oux 25 2012          | 208 100 2 105 post-sker2-s105                           |                             | USERCTL=no                                                                                                    |                                   |
| och ochno                          | 271 Ovr. 24 2011 / open. doi lu                    | 4096 Mag 19 11+07         | 208 100 2 106 post-aks/2-a106                           |                             | NETMASK=255.255.255.0                                                                                                    |                                   |
| downcoot.conf                      | 80 9up 24 2008 Zecon bouchu                        | 4096 Mai 18 11:03         | 208.100.2.37 rost-aksy2-a37                             |                             | A Mail Street and a street of the street of the street of |                                   |
| debd, conf                         | 11072 Dut 24 2000 Peron sonthly                    | 4096 Dvt 24 2011          | 208,100,2,38 rost-aksv2-a38                             |                             |                                                                                                    |                                   |
| dundates                           | 0.0ct 24 2011 Zocon-week1v                         | 4096 Cen 18 2012          |                                                         |                             |                                                                                                    |                                   |
| enscript.cfg                       | 4975 OKT 24 2011 /cups                             | 4096 Map 22 2016          |                                                         |                             |                                                                                                    |                                   |
| esd.conf                           | 368 0KT 24 2011 /dbus-1                            | 4096 Сен 18 2012          |                                                         |                             |                                                                                                    |                                   |
| exports                            | 1 Сен 18 2012 /default                             | 4096 Сен 18 2012          |                                                         |                             |                                                                                                    |                                   |
|                                    | 0 Сен 18 2012 /domain                              | 4096 Mion 30 2014         |                                                         |                             |                                                                                                    |                                   |
| fdprm                              | 1246 0кт 24 2011 /drweb                            | 4096 OKT 25 2013          |                                                         |                             |                                                                                                    |                                   |
| fstab                              | 466 Ноя 7 2014 /exim                               | 4096 Сен 18 2012          |                                                         |                             |                                                                                                    |                                   |
| fstab.orig                         | 486 Okt 25 2013 /finmware                          | 4096 Сен 18 2012          |                                                         |                             |                                                                                                    |                                   |
| gpm-root.conf                      | 1756 Окт 24 2011 /fonts                            | 4096 Сен 18 2012          |                                                         |                             |                                                                                                    |                                   |
| group                              | 943 Okt 25 10:47 /foomatic                         | 4096 Сен 18 2012          |                                                         |                             |                                                                                                    |                                   |
| group-                             | 694 Янж 31 2014 /gorypt                            | 4096 OKT 24 2011          |                                                         |                             |                                                                                                    |                                   |
| host.conf                          | 26 Okt 24 2011 /ghostsoript                        | 4096 Сен 18 2012          |                                                         |                             |                                                                                                    |                                   |
| hosts                              | 408 Mai 18 11:35 /gtk                              | 4096 Сен 18 2012          |                                                         |                             |                                                                                                    |                                   |
|                                    | DOTO!                                              |                           |                                                         |                             |                                                                                                    |                                   |
| nosts                              | -BBEPX-                                            | 740 (750 (440)            |                                                         |                             |                                                                                                    |                                   |
| Canada Di Manuna Manuna            | un e estes lum2 llessuestes are a susses Kathurus  | -340/355 (812) -          |                                                         |                             |                                                                                                    |                                   |
| Conet@rost=akus2=s1_etcl:          | ию в стиле тупкт эстановите это в диалоге конфигдр |                           |                                                         |                             | the second second second second second second second second second second second second second second second s                                                                                                    |                                   |
| Downey 2 Jone 3 Do                 | ocworn Alloseva Storms Allenewor, 7-lektroor 8-l   | a a gurra Marro 10 Burros | Поконь 2Разверн Звихов 4Нех 5Перейти 6 7Покон           | Висколный Экоперат, 10Викол | Понощь 2Разверн Звыход 4Нех 5Перейти 6                                                                                                    | 7 Тоиск Висходный Формат ЦВыход 💽 |
|                                    | contraction and an and a second an and the second  |                           |                                                         |                             |                                                                                                    |                                   |
| 1                                  |                                                    |                           | 1                                                       |                             |                                                                                                    |                                   |
|                                    |                                                    |                           |                                                         |                             |                                                                                                    |                                   |

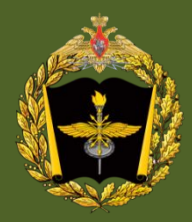

| <i>А</i> Администратор САиР                                                                                                    |                                                                                                    |
|----------------------------------------------------------------------------------------------------|----------------------------------------------------------------------------------------------------|
| Файл Вид Объекты Адресная книга Сервисы Справочники Помощь<br>1911 - Эрин Сарвание Сервисы Укрального программы                                                                                                    |                                                                                                    |
| 11:01:12 3amvæela Manillov Tutsallurg: 3:                                                                                                    |                                                                                                    |
| Название ид.объекта<br>                                                                                                    | Маршрутизация для объекта<br><b>"Штаб_Аршии"</b>                                                                                                    |
| Штаб_Армии         208100002000255255         С кем           Штаб_Военного_Округа         208100001000255255         Д МХСИ-С           Штаб_Соединения         208100003000255255         Д Штаб_Военного_Скруга | Через кого           (208.100.004.000)         Штаб_Армии (208.100.002.000)           ренного_Округа (208.100.003.000)         Штаб_Армии (208.100.002.000)           рединения (208.100.003.000)         Штаб_Армии (208.100.002.000) |
| Добавлен<br>С кем:<br>Штаб_Во                                                                                                    | ие маршрутизации<br>Через кого: Тип связи:<br>енного_Округа ▼ Штаб_Военного_Округа ▼ IP ▼<br>Добавить                                                                                                    |
| 000                                                                                                    | База САиР. вкл. Сервер САиР: Сервер ДБД: вкл.                                                                                                    |

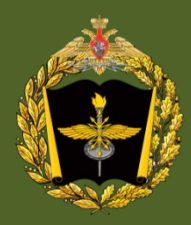

| <i></i> Администратор САиР                                                               |                       |                                                    |  |  |  |  |  |
|------------------------------------------------------------------------------------------|-----------------------|----------------------------------------------------|--|--|--|--|--|
| Файл Вид Объекты Адресная книга                                                          | Сервисы Справочники   | Помощь                                             |  |  |  |  |  |
| %   <b>3   1 1 1</b> 12 12 12 12 1                                                       | k   12 12   10 10   1 |                                                    |  |  |  |  |  |
| Объекты Адресная книга Сервисы                                                           | Журналы программы     |                                                    |  |  |  |  |  |
| 11:01:12 ДОЛЖНОСТНЫЕ ЛИЦА: 4; СПИ                                                        | СКИ: 4; КОМАНДЫ: 4;   | •                                                  |  |  |  |  |  |
| Поиск:                                                                                   | [ 🛃 Должностные лица  | <b>Г</b> Списки <b>Г</b> Команды                   |  |  |  |  |  |
| Название                                                                                 |                       |                                                    |  |  |  |  |  |
| <ul> <li>Б. Должностные лица</li> <li>С. С. С. С. С. С. С. С. С. С. С. С. С. С</li></ul> | АТРИБУТЫ ДОЛЖНОСТН    | ЮГО ЛИЦА                                           |  |  |  |  |  |
| 🖉 дл1_во                                                                                 | Название:             | ДЛ2_А                                              |  |  |  |  |  |
| - 🕰 дл2_во                                                                               | Краткое название:     | Дл2_А                                              |  |  |  |  |  |
|                                                                                          | Временное размещение: |                                                    |  |  |  |  |  |
| док_во                                                                                   | Срок врем.размещения: | 0                                                  |  |  |  |  |  |
| Д АДМ_ВО                                                                                 | Почтовый адрес:       | dl2_a@akademiasv2                                  |  |  |  |  |  |
| 🕰 АБИ_ВО                                                                                 | Принадлежит объекту:  |                                                    |  |  |  |  |  |
|                                                                                          | Вышестоящий           | Штоб Армана                                        |  |  |  |  |  |
|                                                                                          | Поравок сортировки:   |                                                    |  |  |  |  |  |
| 🖉 дл2_А                                                                                  | Ков ПП:               |                                                    |  |  |  |  |  |
| - 😰 длз_А                                                                                | Код дл.               |                                                    |  |  |  |  |  |
| - 12 03C1_A                                                                              | код ын:               |                                                    |  |  |  |  |  |
| док_а                                                                                    | 🛃 Адресная книга      | 🔣 Списки 🧗 Команды 🍪 Приложения                    |  |  |  |  |  |
| - 🕰 ПД_А                                                                                 | Доменные по           | льзователи                                         |  |  |  |  |  |
| - 🕰 АДМ_А                                                                                | Пользователь          | Домен Полное имя пользователя                      |  |  |  |  |  |
| АБИ_А                                                                                    | <b>@</b> дл2_А        | AKADEMIA-SV2                                       |  |  |  |  |  |
| ⊕ 🚱 Штаб Соединения                                                                      |                       |                                                    |  |  |  |  |  |
| 🕀 🌆 мхси-с                                                                               |                       |                                                    |  |  |  |  |  |
| ⊕- № КОМАНДЫ                                                                             |                       |                                                    |  |  |  |  |  |
|                                                                                          |                       | 🤨 добавить из доменов 🤦 добавить вручную 🤦 удалить |  |  |  |  |  |
| 000                                                                                      |                       | База САиР: вкл. Сервер САиР: Сервер ДБД: вкл.      |  |  |  |  |  |

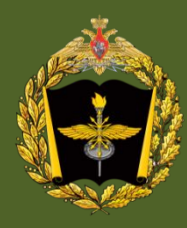

| Администратор САиР                                    |                 |                |                                                                                                    |                    |                    |                   |                 |
|-------------------------------------------------------|-----------------|----------------|----------------------------------------------------------------------------------------------------|--------------------|--------------------|-------------------|-----------------|
| йл Вид Объекты Адреснаякнига Сервисы Справочни        | ки Помощь       |                |                                                                                                    |                    |                    |                   |                 |
| 개 영 비비 대대 눈눈 눈눈 빠빠                                    |                 | 1 1 🕄 🐐 🕸 🗌    |                                                                                                    |                    |                    |                   |                 |
| ьекты Адресная книга Сервисы Журналы программ         | ы               |                |                                                                                                    |                    |                    |                   |                 |
| 01-12 D04000//EWIA9-25 CEDBEDL: 16:                   |                 |                |                                                                                                    |                    |                    |                   |                 |
| 01.12 HENDOREHUM, 23, CEPBERD, 10,                    | 05              | 10             | <br>1                                                                                                    |                    |                    |                   |                 |
| извание                                               | Ооъект          | и адрес        | Приложение:                                                                                                    | Сервер Электронной | Почты              |                   |                 |
|                                                       |                 |                | Ид.приложения:                                                                                                    | 1                  |                    |                   |                 |
| Алент протоколирования                                |                 |                |                                                                                                    |                    |                    |                   |                 |
| В Аулиовилео конференцов язы                          |                 |                |                                                                                                    |                    |                    |                   |                 |
| В Веление данных обстановки                           |                 |                | Настройки                                                                                                    | Порты Доступ к     | приложению         |                   |                 |
| - Пиформационно справочная система                    |                 |                | Секция                                                                                                    | Параметр           | Значение папаметла | Тип пара Владелец | Коментарий      |
| - 🔄 Календарный план                                  |                 |                | MINETAORK                                                                                                    | ten nort           | 56745              | 1 0               | tcn-nont censer |
| Клиент КСТ                                            |                 |                | MINETAIORK                                                                                                    | udp_port           | 3256               | 1 0               | udp-nopt cepses |
| Клиент РОУВ                                           |                 |                | PATHS                                                                                                    | tmp_folder         | ci trano           | 3 0               | каталогиля вре  |
| - 🛐 Клиент электронной почты                          |                 |                |                                                                                                    |                    |                    | 80 A.5            |                 |
| — 🛐 Контроль сбора и обработки данных обстановки      |                 |                | 01.000                                                                                                    |                    |                    |                   |                 |
| — 🗟 Организация работы органов управления             |                 |                |                                                                                                    |                    |                    |                   |                 |
| — 🗟 Разработка календарного плана                     |                 |                | 0000                                                                                                    |                    |                    |                   |                 |
| — 🔚 Разработка регламента сбора и обработки данных об |                 |                |                                                                                                    |                    |                    |                   |                 |
| — 📷 Расчет времени на подготовку операции             |                 |                |                                                                                                    |                    |                    |                   |                 |
| — 📑 Редактор оперативной обстановки                   |                 |                |                                                                                                    |                    |                    |                   |                 |
| — 📑 СФОФИ                                             |                 |                | 10000                                                                                                    |                    |                    |                   |                 |
| — 🔚 Сервер КАСиА                                      |                 |                | 0.00                                                                                                    |                    |                    |                   |                 |
| — 🔄 Сервер КСТ                                        |                 |                | 1000                                                                                                    |                    |                    |                   |                 |
| — 🗟 Сервер РОУВ                                       |                 |                | 0.00                                                                                                    |                    |                    |                   |                 |
| — 🗟 Сервер САиР                                       |                 |                | 1111                                                                                                    |                    |                    |                   |                 |
| — 📑 Сервер Связи                                      |                 |                |                                                                                                    |                    |                    |                   |                 |
| 📑 Сервер Электронной Почты                            |                 |                |                                                                                                    |                    |                    |                   |                 |
| — 📓 Сервер протоколирования                           |                 |                | 0.000                                                                                                    |                    |                    |                   |                 |
| — 📷 Сервер хранилища данных                           |                 |                | 1. 1. L. L.                                                                                                    |                    |                    |                   |                 |
| 🔤 🔂 Фоновая задача                                    |                 |                | L'ALLOS                                                                                                    |                    |                    |                   |                 |
| СЕРВЕРЫ                                               |                 |                |                                                                                                    |                    |                    |                   |                 |
| Сервер КАСИА (МХСИ-С)                                 | МХСИ-С          | 208100004001   | COLUMN AND AND AND AND AND AND AND AND AND AN                                                                                                    |                    |                    |                   |                 |
| Сервер КАСИА (Штаб_Армии)                             | Штаб_Армии      | 208100002001   |                                                                                                    |                    |                    |                   |                 |
| Conser KACHA (Utra6, Coostingues)                     | Штаб_Военного   | . 206100001001 | 0.000                                                                                                    |                    |                    |                   |                 |
| Сервер КАСИА (Штао_Соединения)                        | штао_соединения | 200100003001   |                                                                                                    |                    |                    |                   |                 |
| Connon KCT (Ultro5, dound)                            | WIXCVI-C        | 200100004001   | 1000                                                                                                    |                    |                    |                   |                 |
| Censer KCT (Ultra5_Receivers_Overum)                  | Штаб Военного   | 200100002001   |                                                                                                    |                    |                    |                   |                 |
|                                                       |                 | 208100001001   | Law Contraction of Contraction of Co |                    |                    |                   |                 |
| Censen Carsu (MXCI/_C)                                | МХСИ-С          | 208100004025   | 1050                                                                                                    |                    |                    |                   |                 |
| Карсервер Связи (Штаб Армии)                          | Штаб Армии      | 208100002025   |                                                                                                    |                    |                    |                   |                 |
| Сервер Связи (Штаб Военного Округа)                   | Штаб Военного   | . 208100001025 |                                                                                                    |                    |                    |                   |                 |
| Сервер Связи (Штаб Соединения)                        | Штаб Соединения | 208100003025   |                                                                                                    |                    |                    |                   |                 |
| - 🖓 Сервер Электронной Почты (МХСИ-С)                 | МХСИ-С          | 208100004001   |                                                                                                    |                    |                    |                   |                 |
| Сервер Электронной Почты (Штаб Армии)                 | Штаб Армии      | 208100002001   |                                                                                                    |                    |                    |                   |                 |
| - 🖗 Сервер Электронной Почты (Штаб_Военного Округа)   | Штаб Военного   | . 208100001001 |                                                                                                    |                    |                    |                   |                 |
| 📸 Сервер Электронной Почты (Штаб_Соединения)          | Штаб_Соединения | 208100003001   |                                                                                                    |                    | 1000               |                   | ×               |
|                                                       |                 |                |                                                                                                    |                    |                    |                   |                 |

База САиР: вкл. Сервер САиР: Сервер ДБД: вкл.

18

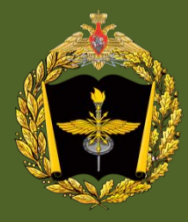

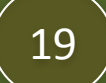

| Администратор САиР                                                                                    |  |
|----------------------------------------------------------------------------------------------------|--|
| ил Вид Объекты Адреснаякнига Сервисы Справочники Помощь                                               |  |
|                                                                                                    |  |
|                                                                                                    |  |
| екты мдреслая клина серьяцсы луулалы пропроиманы                                                      |  |
| г тек сообщения 🍃 журн.Загрузки 🍪 журн.Рабочий 😰 журн.Пользовательский 🔯 Выбрать файл                 |  |
| Peán Isvetaron SaRD Admin Admin Admin Sair Ion                                                        |  |
|                                                                                                    |  |
| Hutuyannosauya njounoxehua                                                                            |  |
| n (sessionKey:                                                                                        |  |
|                                                                                                    |  |
| 772/015/13:01:15:5433am//wampomame.r.am//am//matron/CauP                                              |  |
| zazona orazione o carpitani populariane. Aparti no reale por anti-<br>por panda i admin_sait          |  |
| файл программы: /systprom/SaRDAdmin/admin_sair                                                        |  |
| абочий каталог программы: /systprom/SaRDAdmin/                                                        |  |
| oor karano: /<br>one karano: / not                                                                    |  |
| home: root                                                                                            |  |
| системный каталог. AusrAlib                                                                           |  |
| файл настройки программы: /systprom/SaRDAdmin/admin_sair.xml                                          |  |
| Gufon gowerka: /usr/lib/lib/secapi.so                                                                 |  |
| unon, sobasc, aysipronizandanii miusuaasiso<br>Unon censena penutraanii anu SaBCCleanti in so         |  |
| рормат даты-времени. "." десятичный разделитель: "."                                                  |  |
| роверка и создание рабочих каталогов программы                                                        |  |
| корневой каталог ДЛ: /home/root _= существует                                                         |  |
| Katanor momerodisystpromicionity = cyllectevet<br>Natanor (momerodisystpromicionity) = cyllectevet    |  |
| Katalot, nomen outsysty onnogr – cytaget syst<br>Toosepska u costanue dontsysty onnogr – cytaget syst |  |
| файл локального журнала работы программы.                                                             |  |
| /home/root/systprom/log/admin_sair_work.log                                                           |  |
| фаил локального журнала работы ДЛ с программой:                                                       |  |
| monero oussistro minugatimii _sair_user.log                                                           |  |
| полный путь и има ХИІ-файла профила ДЛа:                                                              |  |
| /home/root/systprom/config/admin_sair_profile.xml                                                     |  |
| полный путь и имя XML-файла раб.стола ДЛа:                                                            |  |
| Anome/root/systprom/contig/admin_sair_desktop.xml                                                     |  |
|                                                                                                    |  |
| база САиР подключена                                                                                  |  |
| отображение дерева объектов                                                                           |  |
| 3 apyweniu obiektru 4;                                                                                |  |
| o rozpanenie cuietka indpily in saupin<br>Santxieria Manubytrisaujura 3                               |  |
| отображение адресной книги                                                                            |  |
| должностные лица: 4; списки: 4; команды: 4;                                                           |  |
| отображение дерева приложений и серверов                                                              |  |
| IPVIIOXEHVX 25 (CPDPb 16)<br>excesses De locit fullement                                              |  |
| an inernane, gur - jogan root, joarane,                                                               |  |
| удачно подключена библиотека SBase: /systprom/SaRDAdmin/libsbase.so                                   |  |
| SBaseConnectServer and libsbase-≫isLoaded, PARAM: 208.100.2.1 6087 x × 10                             |  |
| SBaseLib_blsConnecttrue hBSocketMy=not null                                                           |  |
| CCTD COEXIMEMME C CERPERION SPass.                                                                    |  |
| согостания в содовление рабочего стола завершено удачно 13.01:17.843                                  |  |
| загрузка главного окна завершена удачно 13.01:17.851                                                  |  |
| 02.2015 13:01:17.856 - Затрузка программы завершена                                                   |  |
|                                                                                                    |  |
|                                                                                                    |  |

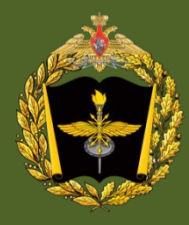

#### Администратор безопасности информации

| ены<br>AKADEMIA-SV200<br>Э Syst-aksv2-a100<br>root<br>- AБИ_A                                                                                                    | Время обнаружения                                                                                                    |                               |                                                                 |                                                                                                    |                                                                                                    |                                                                                                    |                                                                                                    |                                                                                                  |                                                                                                    |        |
|----------------------------------------------------------------------------------------------------|----------------------------------------------------------------------------------------------------|-------------------------------|-----------------------------------------------------------------|----------------------------------------------------------------------------------------------------|----------------------------------------------------------------------------------------------------|----------------------------------------------------------------------------------------------------|----------------------------------------------------------------------------------------------------|--------------------------------------------------------------------------------------------------|----------------------------------------------------------------------------------------------------|--------|
| ⊖- <mark>№</mark> rgst-aksv2-a100<br>— <mark>root</mark><br>— АБИ_А                                                                                                    | 2017.09.22 11.40.30 DX04 B CACLENY 46pes 3311                                                                                                    |                               | <b>^</b>                                                        | Показать таблиц                                                                                                    | у                                                                                                    |                                                                                                    |                                                                                                    |                                                                                                  |                                                                                                    |        |
| — <mark>root</mark><br>— АБИ_А                                                                                                    | 2017.09.22 14.11.15 Закрыта SSH-сессия                                                                                                    |                               |                                                                 | Выбор таблицы                                                                                                    |                                                                                                    |                                                                                                    |                                                                                                    |                                                                                                  |                                                                                                    |        |
| — АБИ_А                                                                                                    | 2017.09.27 08.48.56 Неуспешный вход в систему для учет                                                                                                    | тной запис                    | ж "root" чер                                                    | С рсе соовния                                                                                                    |                                                                                                    |                                                                                                    |                                                                                                    |                                                                                                  |                                                                                                    |        |
|                                                                                                    | 2017.09.27 08.58.11 Попытка подбора пароля<br>2017.09.27 08.58.11 Попытка подбора пароля для учетной                                                                                                    | ой записи."                   | AE14 A" 1144                                                    | 🗌 🔘 Компьютеры и польз                                                                                                    | ователи                                                                                                    |                                                                                                    |                                                                                                    |                                                                                                  |                                                                                                    |        |
|                                                                                                    | 2017.10.07 08.35.34 Попытка подбора пароля                                                                                                    | Ē                             | 📑 выберите вла                                                  | дельца для данного нос                                                                                                    | ителя                                                                                                    |                                                                                                    |                                                                                                    |                                                                                                  |                                                                                                    |        |
|                                                                                                    | 2017.10.07 08.35.34 Попытка подбора пароля для учетной                                                                                                    | ой запис Вы                   | ыберите домен илі                                               | 1 пользователя                                                                                                    | В                                                                                                    | ыберите одного пользоват                                                                                                    | ля                                                                                                    | Категории                                                                                        |                                                                                                    |        |
|                                                                                                    | 2017.10.12 10.59.33 Монтирование устройства усеузов<br>2017.10.12 11.00.25 Отмонтирование устройства от папки                                                                                                    | I "/mnt/f                     | омены<br>Билакаремта с                                          | U2                                                                                                    |                                                                                                    | Общий список                                                                                                    |                                                                                                    |                                                                                                  |                                                                                                    |        |
|                                                                                                    | 2017.10.12 11.00.47 Отмонтирование устройства от папки                                                                                                    | ı "/mnt/f                     |                                                                 | 4-SV2: postgres                                                                                                    |                                                                                                    | AKADEMIA-SV2: .                                                                                                    |                                                                                                    | 🖲 категорі                                                                                       | 49.0                                                                                                    |        |
|                                                                                                    | 2017.10.23 09.11.08 Неуспешный вход в систему для учет<br>2017.10.23 12.09.07 Изменение мандатыну этомбутов файг                                                                                                    | тной заг<br>іпа "(bo          | - 🗖 akademi                                                     | A-SV2: root                                                                                                    |                                                                                                    |                                                                                                    |                                                                                                    | 🔘 Категорн                                                                                       | 1я 1                                                                                                    |        |
|                                                                                                    | 2017.10.23 12.09.07 Изменение мандатных атрибутов файл                                                                                                    | iлa //ho                      |                                                                 | A-SV2: sbase<br>A-SW2: AБИ A                                                                                                    |                                                                                                    |                                                                                                    |                                                                                                    | 🔘 Категорі                                                                                       | ия 2                                                                                                    |        |
|                                                                                                    |                                                                                                    | 2000000                       | AKADEMI                                                         | A-SV2: AДM_A                                                                                                    |                                                                                                    |                                                                                                    |                                                                                                    | 🔿 Категорн                                                                                       | ия 3                                                                                                    |        |
|                                                                                                    | Событие аудита "Вход в систему через SSH",                                                                                                    |                               |                                                                 | A-SV2:ДЛ1_А                                                                                                    |                                                                                                    |                                                                                                    |                                                                                                    | О Категори                                                                                       | 49.4                                                                                                    |        |
|                                                                                                    | произошло в результате действий оператора "root",<br>во время сессии "SSH"                                                                                                    |                               |                                                                 | А-SV2: ДЛ2_А<br>A-SV2: ДЛ3_А                                                                                                    |                                                                                                    |                                                                                                    |                                                                                                    | 0                                                                                                |                                                                                                    |        |
|                                                                                                    | на компьютере "rgst-aksv2-a100"                                                                                                    |                               | - 🗖 akademi                                                     | A-SV2: ДЛН_А                                                                                                    |                                                                                                    |                                                                                                    |                                                                                                    |                                                                                                  |                                                                                                    |        |
|                                                                                                    | и зафиксировано в 2017.09.22 11.40.38 доменом АКАБЕМТА-50200.                                                                                                    | •                             |                                                                 | А-SV2:ДОК_А<br>А-SV2:ОЗС1_А                                                                                                    | ->                                                                                                    |                                                                                                    |                                                                                                    | -> AKADEMIA-SV2:                                                                                 | АБИ_А                                                                                                    |        |
|                                                                                                    |                                                                                                    |                               |                                                                 | А-S 🔲 Таблица учета нос                                                                                                    | ителей                                                                                                    |                                                                                                    | )                                                                                                    |                                                                                                  |                                                                                                    |        |
| cups/mac.mode.                                                                                                    | sonf                                                                                                    |                               |                                                                 | А-S<br>И20 Домен                                                                                                    | Пользователь                                                                                                    | Серийный ном                                                                                                    | е Метка тома                                                                                                    | Категория                                                                                        | Время регистрации носителя                                                                                                    |        |
| cups/printers.con                                                                                                    | .0                                                                                                    |                               |                                                                 |                                                                                                    |                                                                                                    | 1013 (AFE                                                                                                    |                                                                                                    |                                                                                                  |                                                                                                    |        |
| CUDS/SCOUPTer/                                                                                                    |                                                                                                    |                               | AKADEMI                                                         | A-S 1 AKADEMIA-SV2 [                                                                                                    | pur"w                                                                                                    | TOTS-OWER                                                                                                    | There                                                                                                    | 2                                                                                                | 2015.02.11 14.00.42                                                                                                    |        |
| kgodpref.bak.                                                                                                    |                                                                                                    |                               |                                                                 | A-S 1 AKADEMIA-SV2 /<br>A-S 2 AKADEMIA-SV2 /                                                                                                    | (Л1_А<br>(Л1_А                                                                                                    | F03F-BB33                                                                                                    | ABI                                                                                                    | 2<br>0                                                                                           | 2015.02.11 14.00.42<br>2015.02.11 14.01.11                                                                                                    |        |
| kgodpref.bak.<br>аботает пользователь 'АЕ                                                                                                    | И_А_;0 2017-10-25 10:34'                                                                                                    |                               |                                                                 | A-S 1 AKADEMIA-SV2 /<br>A-S 2 AKADEMIA-SV2 /<br>A-S 3 AKADEMIA-SV2 /<br>A-S 4 AKADEMIA-SV2 /                                                                                                    | μπA<br>(Л1_A<br>(ОК_A                                                                                                    | F03F-BB33<br>F096-4FB0                                                                                                    | ABI<br>NO                                                                                                    | 2<br>0<br>0                                                                                      | 2015.02.11 14.00.42<br>2015.02.11 14.01.11<br>2016.02.03 14.38.09<br>2016.01 15 03 40 23                                                                                                    | 5<br>5 |
| kgodpref.bak.<br>ботает пользователь 'АЕ<br>.:15:19 2017.10.25: ново<br>st-aksv2-a40,АДМ_А: ра                                                                                | И_А :0 2017-10-25 10:34 <sup>°</sup><br>е событие<br>эконтирован носитель A0A1-4CBD                                                                                                    |                               | AKADEMI<br>AKADEMI<br>AKADEMI<br>AKADEMI<br>AKADEMI             | A-S         1         AKADEMIA-SV2         I           A-S         2         AKADEMIA-SV2         I           A-S         3         AKADEMIA-SV2         I           A-S         3         AKADEMIA-SV2         I           A-S         4         AKADEMIA-SV2         I           A-S         5         AKADEMIA-SV2         I                                                                                                    | 01_А<br>(01_А<br>(0К_А<br>1Д_А                                                                                                    | F03F-BB33<br>F096-4FB0<br>F2DE-BFC5<br>204A-191F                                                                                                    | ABI<br>NO<br>NO<br>There                                                                                                    | 2<br>0<br>0<br>0                                                                                 | 2015.02.11 14.00.42<br>2015.02.11 14.01.11<br>2016.02.03 14.38.09<br>2016.01.15 07.42.27<br>2015.11.25 05.554                                                                                                    |        |
| кдофрегб.bak.<br>6отает пользователь 'AE<br>:15:19 2017.10.25: ново<br>st-aksv2-a40,AДМ_A: ра                                                                                 | И_А :0 2017-10-25 10:34 <sup>1</sup><br>е событие<br>эмонтирован носитель A0A1-4CBD                                                                                                    |                               | - I AKADEMI<br>- AKADEMI<br>- AKADEMI<br>- AKADEMI<br>- AKADEMI | A-S 1 AKADEMIA-SV2 /<br>A-S 2 AKADEMIA-SV2 /<br>A-S 3 AKADEMIA-SV2 /<br>A-S 4 AKADEMIA-SV2 /<br>5 AKADEMIA-SV2 /<br>6 AKADEMIA-SV2 /                                                                                                    | 011_A<br>(ОК_А<br>1Д_А<br>(6И_А<br>(0К_А                                                                                                    | F03F-BB33<br>F096-4FB0<br>F2DE-BFC5<br>204A-191E<br>24A4-9F9A                                                                                                    | ABI<br>NO<br>NO<br>There<br>There                                                                                                    | 2<br>0<br>0<br>0<br>0<br>0<br>0                                                                  | 2015.02.11 14.00.42<br>2015.02.11 14.01.11<br>2016.02.03 14.38.09<br>2016.01.15 07.42.27<br>2015.11.25 05.50.54<br>2015.02.11 14.07.27                                                                                                    |        |
| кдофрией.bak.<br>ботает пользователь 'AE<br>:15:19 2017.10.25: ново<br>st-aksv2-a40,AДМ_A: ра<br>25.10.2017 11:01:05: 4                                                       | И_А :0 2017-10-25 10:34 <sup>°</sup><br>е событие<br>эмонтирован носитель A0A1-4CBD<br>PM rgst-aksv2-a100, пользователь AБИ_А: Закрыта сессия графической<br>истора Эмирована Сирована и Аријана и истора 100 алися АКАРСИИ. С                                                                                                    | 1 оболоч                      | - AKADEMI<br>- AKADEMI<br>- AKADEMI<br>- AKADEMI<br>- AKADEMI   | A-S         1         AKADEMIA-SV2         /           A-S         2         AKADEMIA-SV2         /           A-S         3         AKADEMIA-SV2         /           A-S         4         AKADEMIA-SV2         /           A-S         4         AKADEMIA-SV2         /           A-S         4         AKADEMIA-SV2         /           A-S         4         AKADEMIA-SV2         /           A-S         4         AKADEMIA-SV2         /           A-S         4         AKADEMIA-SV2         /           A-S         4         AKADEMIA-SV2         /           A-S         4         AKADEMIA-SV2         /           A-S         4         AKADEMIA-SV2         /                                                                                                    | (Л1_А<br>(Л1_А<br>(ОК_А<br>ИД_А<br>(БИ_А<br>(ОК_А                                                                                                    | F03F-BB33<br>F096-4FB0<br>F2DE-BFC5<br>204A-191E<br>24A4-9F9A                                                                                                    | ABI<br>NO<br>NO<br>There<br>There                                                                                                    | 2<br>0<br>0<br>0<br>0<br>0<br>0<br>0<br>0<br>0                                                   | 2015.02.11 14.00.42<br>2015.02.11 14.01.11<br>2016.02.03 14.38.09<br>2016.01.15 07.42.27<br>2015.11.25 05.50.54<br>2015.02.11 14.07.27<br>2016.03.28 12.07.48                                                                                                    |        |
| kgodpref.bak.<br>160raer nonsosarens 'AK<br>1:15:19 2017.10.25: Hoso<br>3:-aksv2-a40.AДM_A: pa<br>25.10.2017 11:01:05: A<br>25.10.2017 11:01:04: J<br>25.10.2017 11:01:04: J  | И_А :0 2017-10-25 10:34 <sup>°</sup><br>е событие<br>эмонтирован носитель A0A1-4CBD<br>PM rgst-aksv2-a100, пользователь AБИ_A: Закрыта сессия графической<br>интер: Закрыта SU-сессия на APM rgst-aksv2-a100 домена AKADEMIA-SV<br>интер: Рохов сигсяех извез SUL из 000 гост-аkсv2-a100 домена AKADEMIA-SV                                                      | 1 оболоч<br>SV200.            | - AKADEMI<br>- AKADEMI<br>- AKADEMI<br>- AKADEMI<br>- AKADEMI   | A-S         1         AKADEMIA-SV2         J           A-S         2         AKADEMIA-SV2         J           A-S         3         AKADEMIA-SV2         J           A-S         3         AKADEMIA-SV2         J           A-S         3         AKADEMIA-SV2         J           A-S         4         AKADEMIA-SV2         J           A-S         5         AKADEMIA-SV2         J           6         AKADEMIA-SV2         J           7         7                                                                                                    | (Л1_А<br>(ОК_А<br>ДА<br>(ОК_А<br>(ОК_А<br>ОЗС2_А                                                                                                    | 1012-506F<br>F03F-B833<br>F096-4FB0<br>F2DE-BFCS<br>204A-191E<br>24A4-9F9A<br>23B5-D11F                                                                                                    | ABI<br>NO<br>NO<br>There<br>There<br>There                                                                                                    | 2<br>0<br>0<br>0<br>0<br>0<br>0<br>0<br>0                                                        | 2015.02.11         14.00.42           2015.02.11         14.01.11           2016.02.03         14.38.09           2016.01.15         07.42.27           2015.11.25         05.50.54           2015.02.11         14.07.27           2016.02.03.28         12.07.48           2017.10.07         13.57.54                                                                                                    |        |
| kgodpref.bak.<br>a6oraet non.soBatens 'At<br>L:15:19 2017.10.25: HoBo<br>Sts-Asv22-a40,AdM_A: p<br>25.10.2017 11:01:05: A<br>25.10.2017 11:01:04: J<br>25.10.2017 11:01:04: J | И_А :0 2017-10-25 10:34'<br>е событие<br>эмонтирован носитель A0A1-4CBD<br>PM rgst-aksv2-a100, пользователь АБИ_А: Закрыта сессия графической<br>интер: Закрыта SU-сессия на APM rgst-aksv2-a100 домена AKADEMIA-S<br>интер: Вход в систему через SU на APM rgst-aksv2-a100 домена AKADEI<br>интер: Вход в систему через SU на APM rgst-aksv2-a100 домена AKADEI | 1 оболоч<br>SV200.<br>EMIA-SV | - AKADEMI<br>- AKADEMI<br>- AKADEMI<br>- AKADEMI<br>- AKADEMI   | A-S         1         AKADEMIA-SV2         J           A-S         2         AKADEMIA-SV2         J           A-S         3         AKADEMIA-SV2         J           A-S         3         AKADEMIA-SV2         J           A-S         4         AKADEMIA-SV2         J           A-S         4         AKADEMIA-SV2         J           A-S         5         AKADEMIA-SV2         J           A         AKADEMIA-SV2         J         J           A         AKADEMIA-SV2         J         J           9         AKADEMIA-SV2         J         J           9         AKADEMIA-SV2         J         J                                                                                                    | (Л1_А<br>(Л1_А<br>(ОК_А<br>)Д_А<br>(БИ_А<br>(ОК_А<br>)3C2_А<br>(Л2_А                                                                                                    | 1012-04F<br>F03F-BB33<br>F096-4FB0<br>F2DE-BFC5<br>204A-191E<br>24A4-9F9A<br>23B5-D11F<br>A2B7-46D0<br>20DE 3257                                                                                                    | Ihere<br>ABI<br>NO<br>There<br>There<br>There<br>There<br>There                                                                                                    | 2<br>0<br>0<br>0<br>0<br>0<br>0<br>0<br>0<br>0<br>0<br>0<br>0                                    | 2015.02.11 14.00.42<br>2015.02.11 14.01.11<br>2016.02.03 14.38.09<br>2016.01.15 07.42.27<br>2015.11.25 05.50.54<br>2015.02.11 14.07.27<br>2016.03.26 12.07.48<br>2017.10.07 13.57.54<br>2017.10.07 13.58.49<br>2016.03.20 12.05.20                                                                                                    |        |
| kgodpref.bak.<br>Goraer non.soearene 'AL<br>15:19 2017.10.25: neoe<br>st-aksv2-a40.AДM_A: pz<br>25:10.2017 11:01:05: A<br>25:10.2017 11:01:04: J<br>25:10.2017 11:01:04: J    | И_А :0 2017-10-25 10:34 <sup>4</sup><br>е событие<br>эмонтирован носитель A0A1-4CBD<br>PM rgst-aksv2-a100, пользователь АБИ_А: Закрыта сессия графической<br>интер: Закрыта SU-сессия на APM rgst-aksv2-a100 домена AKADEMIA-SV<br>интер: Вход в систему через SU на APM rgst-aksv2-a100 домена AKADEM                                                           | i ofono-<br>sv200.<br>EMIA-SV | - AKADEMI<br>- AKADEMI<br>- AKADEMI<br>- AKADEMI<br>- AKADEMI   | A-S         1         AKADEMIA-SV2         J           A-S         2         AKADEMIA-SV2         J           A-S         3         AKADEMIA-SV2         J           A-S         3         AKADEMIA-SV2         J           A-S         4         AKADEMIA-SV2         J           A-S         5         AKADEMIA-SV2         J           A-S         6         AKADEMIA-SV2         J           T         AKADEMIA-SV2         J         J           NAKADEMIA-SV2         J         AKADEMIA-SV2         J           NAKADEMIA-SV2         J         AKADEMIA-SV2         J           NAKADEMIA-SV2         J         AKADEMIA-SV2         J                                                                                                    | (ЛA<br>(ЛA<br>(ОК_A<br>)Д_А<br>.БИ_А<br>.БИ_А<br>(ОК_A<br>)3C2_A<br>(Л2_A<br>(Л2_A<br>(Л1_A                                                                                                    | 1012-04F7<br>F03F-BB33<br>F096-4FB0<br>F2DE-BFC5<br>204A-191E<br>24A4-9F9A<br>2385-D11F<br>A287-46D0<br>20A5-A7C6<br>7C11-8C99                                                                                                    | ABI<br>NO<br>NO<br>There<br>There<br>There<br>There<br>There<br>There                                                                                                    | 2<br>0<br>0<br>0<br>0<br>0<br>0<br>0<br>0<br>0<br>0<br>0<br>0<br>0<br>0<br>0<br>0                | 2015.02.11 14.00.42<br>2015.02.11 14.01.11<br>2016.02.03 14.38.09<br>2016.01.15 07.42.27<br>2015.11.25 05.50.54<br>2015.02.11 14.07.27<br>2016.03.25 12.07.48<br>2017.10.07 13.57.54<br>2017.10.07 13.58.49<br>2016.02.17 10.55.00<br>2016.02.10 06.35.53                                                                                                    |        |
| kgodpref.bak.<br>Soraer non530earens 'Af<br>15:19 2017.10.25: Heoe<br>t-aksv2-a40.AДM_A: pz<br>25.10.2017 11:01:05: /<br>25.10.2017 11:01:04: J<br>25.10.2017 11:01:04: J     | И_А :0 2017-10-25 10:34 <sup>4</sup><br>е событие<br>эконтирован носитель A0A1-4CBD<br>PM rgst-aksv2-a100, пользователь АБИ_А: Закрыта сессия графической<br>интер: Закрыта SU-сессия на APM rgst-aksv2-a100 домена AKADEMIA-SV<br>интер: Вход в систему через SU на APM rgst-aksv2-a100 домена AKADEI                                                           | 1 оболоч<br>SV200.<br>EMIA-SV | - AKADEMI<br>- AKADEMI<br>- AKADEMI<br>- AKADEMI<br>- AKADEMI   | A-S 1 AKADEMIA-SV2 /<br>A-S 2 AKADEMIA-SV2 /<br>A-S 3 AKADEMIA-SV2 /<br>A-S 4 AKADEMIA-SV2 /<br>5 AKADEMIA-SV2 /<br>7 5 AKADEMIA-SV2 /<br>9 AKADEMIA-SV2 /<br>10 AKADEMIA-SV2 /<br>11 AKADEMIA-SV2 /<br>12 AKADEMIA-SV2 /                                                                                                    | (Л1_A<br>(Л1_A<br>(ОК_A<br>(Д_A<br>(ОК_A<br>(ОК_A<br>(ОК_A<br>(Л2_A<br>(Л2_A<br>(Л2_A<br>(Л1_A<br>(БИ_A                                                                                                    | 1012-04F7<br>F03F-BB33<br>F096-4FB0<br>F2DE-BFC5<br>204A-191E<br>24A4-9F9A<br>2385-D11F<br>A287-46D0<br>2045-A7C6<br>7C11-8C99<br>2011-9D49                                                                                         | ABI<br>NO<br>NO<br>There<br>There<br>There<br>There<br>There<br>There<br>NO                                                                                                    | 2<br>0<br>0<br>0<br>0<br>0<br>0<br>0<br>0<br>0<br>0<br>0<br>0<br>0<br>0<br>0<br>0<br>0<br>0<br>0 | 2015.02.11 14.00.42           2015.02.11 14.01.11           2016.02.03 14.38.09           2016.01.15 07.42.27           2015.11.25 05.50.54           2015.02.11 14.07.27           2016.00.71 35.7.54           2017.10.07 13.57.54           2016.02.17 10.65.00           2016.02.17 10.53.3           2016.02.17 10.144                                                                                             |        |
| kgdpref.bak.<br>kgdpref.bak.<br>1519 2017.10.25: Hoso<br>t-sksv2-s40,AДM_A: pz<br>25.10.2017 11:01:05: /<br>25.10.2017 11:01:04: J<br>25.10.2017 11:01:04: J                  | И_А :0 2017-10-25 10:34 <sup>4</sup><br>е событие<br>эконтирован носитель A0A1-4CBD<br>PM rgst-aksv2-a100, пользователь АБИ_А: Закрыта сессия графической<br>интер: Закрыта SU-сессия на APM rgst-aksv2-a100 домена AKADEMIA-SV<br>интер: Вход в систему через SU на APM rgst-aksv2-a100 домена AKADEM                                                           | 1 оболо-<br>SV200.<br>EMIA-SV |                                                                 | A-S         1         AKADEMIA-SV2         J           A-S         2         AKADEMIA-SV2         J           A-S         3         AKADEMIA-SV2         J           A-S         3         AKADEMIA-SV2         J           A-S         4         AKADEMIA-SV2         J           A-S         5         AKADEMIA-SV2         J           A-S         8         AKADEMIA-SV2         J           B         AKADEMIA-SV2         J         J           MAADEMIA-SV2         J         J         AKADEMIA-SV2         J           I         AKADEMIA-SV2         J         J         J         J           I         AKADEMIA-SV2         J         J | (Л1_A<br>(Л1_A<br>(ОК_A<br>(Д_A<br>(ОК_A<br>(ОК_A<br>(Л2_A<br>(Л2_A<br>(Л1_A<br>(Л1_A<br>(Л1_A<br>(ДМ_A                                                                                                    | 101-5AFF<br>F03F-BB33<br>F096-4FB0<br>F2DE-BFC5<br>204A-191E<br>24A4-9F9A<br>2385-D11F<br>A287-45D0<br>2045-A7C6<br>7C11-8C99<br>2011-9C49<br>B087-995A                                                                             | Ihere           ABI           NO           There           There           There           There           There           There           NO           NO                                                                                                    | 2<br>0<br>0<br>0<br>0<br>0<br>0<br>0<br>0<br>0<br>0<br>0<br>0<br>0<br>0<br>0<br>0<br>0<br>0<br>0 | 2015.02.11 14.00.42           2015.02.11 14.01.11           2016.02.03 14.38.09           2016.01.15 07.42.27           2015.11.25 05.50.54           2015.02.11 14.07.27           2016.00.71 13.67.54           2017.10.07 13.57.54           2016.02.17 10.55.00           2016.02.17 10.55.30           2016.02.17 10.144           2017.10.07 14.8.33                                                              |        |
| 25.10.2017 11:01:04: J<br>25.10.2017 11:01:04: J<br>25.10.2017 11:01:04: J                                                                                                    | И_А : 0 2017-10-25 10:34 <sup>4</sup><br>е событие<br>зионтирован носитель A0A1-4CBD<br>PM rgst-aksv2-a100, пользователь AEИ_A: Закрыта сессия графической<br>интер: Закрыта SU-сессия на APM rgst-aksv2-a100 домена AKADEMIA-SV<br>интер: Вход в систему через SU на APM rgst-aksv2-a100 домена AKADEM                                                          | і оболоч<br>SV200.<br>MIA-SV  |                                                                 | A-S         1         AKADEMIA-SV2         J           A-S         2         AKADEMIA-SV2         J           A-S         3         AKADEMIA-SV2         J           A-S         3         AKADEMIA-SV2         J           A-S         3         AKADEMIA-SV2         J           A-S         4         AKADEMIA-SV2         J           A-S         5         AKADEMIA-SV2         J           A         AKADEMIA-SV2         J         J           A         AKADEMIA-SV2         J         J           A         AKADEMIA-SV2         J         J           AKADEMIA-SV2         J         J         AKADEMIA-SV2         J           I         AKADEMIA-SV2         J         J         J         J           I         AKADEMIA-SV2         J         J     | UIL_A<br>(Л1_A<br>(ОК_A<br>IA_A<br>IA                                                                                                    | 1012-04F<br>F03F-BB33<br>F096-4FB0<br>F2DE-BFCS<br>204A-191E<br>24A4-197B<br>23B5-D11F<br>A2B7-45D0<br>20A5-A7C6<br>7C11-8C99<br>2011-9D49<br>B087-995A<br>D98E-78F0                                                                | I here ABI NO NO There There There There There NO NO NO NO NO                                                                                                    | 2<br>0<br>0<br>0<br>0<br>0<br>0<br>0<br>0<br>0<br>0<br>0<br>0<br>0<br>0<br>0<br>0<br>0<br>0<br>0 | 2015.02.11 14.00.42<br>2015.02.11 14.01.11<br>2016.02.03 14.38.09<br>2016.01.15 07.42.27<br>2015.11.25 05.50.54<br>2015.02.11 14.07.27<br>2016.03.28 12.07.48<br>2017.10.07 13.57.54<br>2017.10.07 13.55.00<br>2016.02.17 10.55.00<br>2016.02.17 10.55.30<br>2016.02.17 11.01.44<br>2017.10.07 14.08.33<br>2016.01.13 13.05.09                                                                                          |        |
| kgodpref.bak.<br>6oraer non.soearenb 'At<br>15:19 2017.10.25: Hoec<br>st-aksv2-a40,AДM_A: pa<br>25:10.2017 11:01:05: /<br>25:10.2017 11:01:04: J<br>25:10.2017 11:01:04: J    | И_А :0 2017-10-25 10:34'<br>е событие<br>эконтирован носитель А0А1-4CBD<br>IPM rgst-aksv2-a100, пользователь АБИ_А: Закрыта сессия графической<br>интер: Закрыта SU-сессия на APM rgst-aksv2-a100 домена AKADEMIA-SV<br>интер: Вход в систему через SU на APM rgst-aksv2-a100 домена AKADEM                                                                      | i ofono-<br>sv200.<br>MIA-SV  |                                                                 | 1         AKADEMIA-SV2         J           Ar-S         2         AKADEMIA-SV2         J           Ar-S         3         AKADEMIA-SV2         J           Ar-S         3         AKADEMIA-SV2         J           Ar-S         4         AKADEMIA-SV2         J           Ar-S         4         AKADEMIA-SV2         J           Ar-S         4         AKADEMIA-SV2         J           Ar-S         8         AKADEMIA-SV2         J           ArADEMIA-SV2         J         J         AKADEMIA-SV2         J           10         AKADEMIA-SV2         J         I         AKADEMIA-SV2         J           11         AKADEMIA-SV2         J         I         AKADEMIA-SV2         J           12         AKADEMIA-SV2         J         I         AKADEMIA-SV2         J           13         AKADEMIA-SV2         J         I         AKADEMIA-SV2         J           14         AKADEMIA-SV2         J         I         S         AKADEMIA-SV2         J           15         AKADEMIA-SV2         J         I         AKADEMIA-SV2         J                              | UIL_A<br>(Л1_A<br>(ОК_A<br>IA_A<br>IA                                                                                                    | 101-5AFF<br>F03F-BB33<br>F096-4FB0<br>F2DE-BFCS<br>204A-191E<br>24A4-9F9A<br>23B5-D11F<br>A287-45D0<br>20A5-A7C6<br>7C11-8C99<br>2011-9049<br>B087-995A<br>D98E-7BF0<br>8CDD-D28B<br>0011-0295                                      | There           ABI           NO           There           There           There           There           There           NO           NO           NO           NO           NO           NO           NO           NO           NO           NO           NO           NO           NO                                                        | 2<br>0<br>0<br>0<br>0<br>0<br>0<br>0<br>0<br>0<br>0<br>0<br>0<br>0<br>0<br>0<br>0<br>0<br>0<br>0 | 2015.02.11 14.00.42<br>2015.02.11 14.01.11<br>2016.02.03 14.38.09<br>2016.01.15 07.42.27<br>2015.11.25 05.50.54<br>2015.02.11 14.07.27<br>2016.03.28 12.07.48<br>2017.10.07 13.57.54<br>2017.10.07 13.55.00<br>2016.02.17 10.55.00<br>2016.02.17 10.55.30<br>2016.02.17 11.01.44<br>2017.10.07 14.08.33<br>2016.01.13 13.05.09<br>2017.07.05 11 30.00                                                                   |        |
| 25.10.2017 11:01:04: J<br>25.10.2017 11:01:04: J                                                                                                    | И.А. 10 2017-10-25 10:34'<br>е событие<br>эмонтирован носитель А0А1-4CBD<br>IPM rgst-aksv2-a100, пользователь АБИ_А: Закрыта сессия графической<br>интер: Закрыта SU-сессия на APM rgst-aksv2-a100 домена AKADEMIA-SV<br>интер: Вход в систему через SU на APM rgst-aksv2-a100 домена AKADEM                                                                     | i oболоч<br>sv200.<br>MIA-SV  |                                                                 | A-S 1 AKADEMIA-SV2 /<br>A-S 2 AKADEMIA-SV2 /<br>A-S 3 AKADEMIA-SV2 /<br>A-S 4 AKADEMIA-SV2 /<br>5 AKADEMIA-SV2 /<br>7 /<br>9 AKADEMIA-SV2 /<br>10 AKADEMIA-SV2 /<br>11 AKADEMIA-SV2 /<br>12 AKADEMIA-SV2 /<br>13 AKADEMIA-SV2 /<br>13 AKADEMIA-SV2 /<br>13 AKADEMIA-SV2 /<br>14 AKADEMIA-SV2 /<br>15 AKADEMIA-SV2 /<br>17 AKADEMIA-SV2 /<br>17 AKADEMIA-SV2 /<br>17 AKADEMIA-SV2 /                                                                                                    | UIL_A<br>(OK_A<br>(OK_A<br>)A_A<br>>BU_A<br>>BU_A<br>>BU_A<br>>BU_A<br>>BU_A<br>>BU_A<br>(IIL_A<br>>BU_A<br>>BU_A<br>>BU_A<br>>BU_A<br>>BU_A<br>>CI_A<br>>CI_A<br>CI<br>CI_A<br>CI<br>CI<br>CI_A<br>CI<br>CI<br>CI<br>CI<br>CI<br>CI<br>CI<br>CI<br>CI<br>CI<br>CI<br>CI<br>CI | 101-5AF<br>F03-5B33<br>F096-4FB0<br>F2DE-BFCS<br>204A-191E<br>24A4-9F9A<br>23B5-D11F<br>A2B7-46D0<br>20A5-A7C6<br>20A5-A7C6<br>20A5-A7C6<br>2011-9C99<br>2011-9C49<br>B087-955A<br>D98E-7BF0<br>8CDD-D28B<br>A0A1-4CBD<br>88E2-8671 | There           ABI           NO           There           There           There           There           There           NO           No           NO           NO           NO           NO           There           NO           NO           NO           NO           NO           NO           NO           NO           NO           NO | 2<br>0<br>0<br>0<br>0<br>0<br>0<br>0<br>0<br>0<br>0<br>0<br>0<br>0<br>0<br>0<br>0<br>0<br>0<br>0 | 2015.02.11 14.00.42<br>2015.02.11 14.00.42<br>2015.02.11 14.01.11<br>2016.02.03 14.38.09<br>2016.01.15 07.42.27<br>2015.11.25 05.50.54<br>2015.02.11 14.07.27<br>2016.03.26 12.07.48<br>2017.10.07 13.57.54<br>2017.10.07 13.57.54<br>2016.02.17 10.55.00<br>2016.02.17 10.05.53<br>2016.02.17 10.05.53<br>2016.02.17 11.01.44<br>2017.10.07 13.05.09<br>2017.07.15 13.04.58<br>2017.01.51 13.05.09<br>2017.01.40.63.37 |        |

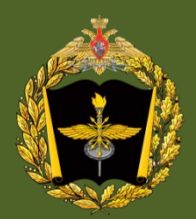

### Программа «Редактор профилей пользователей»: .Запуск с АРМ АБИ. ./usr/bin(запуск на сервере СФГ).

| ELK терминал                                          |   |
|-------------------------------------------------------|---|
| 2айл <u>П</u> равка <u>Н</u> астройки По <u>м</u> ощь |   |
| ) 🝙 🃸 ls 🔹                                            |   |
| oot@rgst-aksv2-a40 AAM_A]# ssh 208.100.2.1            | ( |
| ot@208.100.2.1's password:                            |   |
|                                                       |   |
|                                                       |   |
|                                                       |   |
|                                                       |   |
|                                                       |   |
|                                                       |   |
|                                                       |   |
|                                                       |   |
|                                                       |   |
|                                                       |   |
|                                                       |   |
|                                                       |   |
|                                                       |   |
|                                                       |   |
|                                                       |   |
|                                                       |   |
|                                                       |   |
|                                                       |   |
|                                                       |   |
|                                                       |   |

| 🔛 ELK терминал                                |                            |                             |                      |
|-----------------------------------------------|----------------------------|-----------------------------|----------------------|
| <u>Ф</u> айл <u>П</u> равка <u>Н</u> астройки | По <u>м</u> ощь            |                             |                      |
| 🖺 📦 🃸 İs                                      | •                          |                             |                      |
| Левая панель Файл I                           | Команда Настройки          | Правая панель               | × 1                  |
| < /usr/bin                                    | .[^]>j                     | _<- /etc                    | · [^]>]              |
| ′и Имя                                        | Размер Время правки        | и Имя                       | Размер Время правки  |
| /                                             | -ВВЕРХ- Окт 24 2011        | t                           | -ВВЕРХ- Сен 22 10:45 |
| /ReportGenerator                              | 4096 Июл 2 2014            | /X11                        | 4096 Ноя 7 2014      |
| ~X11                                          | 12 Сен 18 2012             | /acpi                       | 4096 Сен 18 2012     |
| /domain                                       | 4096 Июл 30 2014           | /alsa.d                     | 4096 Сен 18 2012     |
| *411toppm                                     | 5852 Okt 24 2011           | /alternatives               | 4096 Сен 18 2012     |
| *GET                                          | 14673 Окт 24 2011          | /apcupsd                    | 4096 Сен 18 2012     |
| *HEAD                                         | 14673 Окт 24 2011          | Zavm                        | 4096 Сен 18 2012     |
| *MP4Box                                       | 160676 Окт 24 2011         | /cron.d                     | 4096 OKT 25 2013     |
| *MP4Client                                    | 61324 Окт 24 2011          | /cron.daily                 | 4096 Май 18 11:03    |
| #MPEG4Gen                                     | 40276 Окт 24 2011          | /cron.hourly                | 4096 Май 18 11:03    |
| <pre>#Magick++-config</pre>                   | 1252 Окт 24 2011           | /cron.monthly               | 4096 Окт 24 2011     |
| *Magick-config                                | 1218 Окт 24 2011           | /cron.weekly                | 4096 Сен 18 2012     |
| <pre>#MagickCore-config</pre>                 | 1226 Окт 24 2011           | /cups                       | 4096 Map 22 2016     |
| *MagickWand-config                            | 1231 Окт 24 2011           | /dbus-1                     | 4096 Сен 18 2012     |
| @Mail                                         | 14 Сен 18 2012             | /default                    | 4096 Сен 18 2012     |
| *POST                                         | 14673 OKT 24 2011          | /domain                     | 4096 Июл 30 2014     |
| #SVGGen                                       | 74232 Окт 24 2011          | /drweb                      | 4096 OKT 25 2013     |
| *UsersProfilesEditor                          | 482949 Июл 13 2012         | /exim                       | 4096 Сен 18 2012     |
| *Wand-config                                  | 1213 OKT 24 2011           | /firmware                   | 4096 Сен 18 2012     |
| ex                                            | 4 Сен 18 2012              | /fonts                      | 4096 Сен 18 2012     |
| *X3DGen                                       | 31084 Окт 24 2011          | /foomatic                   | 4096 Сен 18 2012     |
| *Xdmx                                         | 1424012 OKT 24 2011        | /gcrypt                     | 4096 OKT 24 2011     |
| *Xephyr                                       | 1709260 OKT 24 2011        | /ghostscript                | 4096 Сен 18 2012     |
| *Xnest                                        | 1383940 Окт 24 2011        | /gtk                        | 4096 Сен 18 2012     |
| *UsersProfilesEditor                          |                            | -BBEPX-                     |                      |
| 6.                                            | ──── 34G/55G (61%) —       |                             | 346/556 (61%) →      |
| Совет: Вы можете использов <u>а</u> т         | ь анонимный FTP с mc на    | брав 'cd /#ftp:machine.edu' |                      |
| [root@rgst-akvs2-s1_bin]#                     | والمستحدين والمستحد مرورهم |                             |                      |
| 1 Помощь 2 Меню 3 Просмо-                     | гр 4Правка 5Копия          | 6Перенос 7НвКтлог 8Удалить  | 91еню 10Выход 🝸      |
|                                               |                            |                             |                      |
| ±                                             |                            |                             |                      |

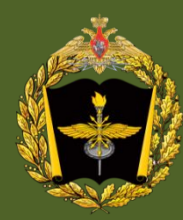

### Программа «Редактор профилей пользователей»

| Редактор профилей пользов<br>Файл Правка Настройки По<br>Сервер | зателей<br>мощь                                                         |   |
|-----------------------------------------------------------------|-------------------------------------------------------------------------|---|
|                                                                 | Настройки подключения                                                   |   |
|                                                                 | LDAP сервер : 208.100.2.1<br>Имя пользователя : manager<br>Пароль :     |   |
|                                                                 | Подключиться к серверу Дополнительно >>                                 |   |
|                                                                 | аровать своиства приложении вручную<br>Добавить новое приложение в базу |   |
|                                                                 | Сохранить изменения Удалить приложение                                  | • |
|                                                                 |                                                                         |   |

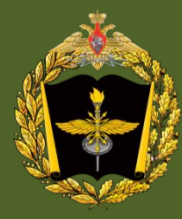

#### Программа «Редактор профилей пользователей»

-

•

#### 23

\_ 🗆 🖂

#### Редактор профилей пользователей Файл Правка Настройки Помощь

#### 208.100.2.1 ⊖-Пользователи АБИ А АДМ\_А дл1\_А ДЛ2\_А ДЛЗ\_А ДЛН А ДОК\_А 03C1\_A 03C2\_A ПД\_А - Приложения autostart/Админ сети autostart/Аудио-видео autostart/KCT autostart/Почтовая служба autostart/Часы KIRZ -KMO POOP PVO RBD REB UIDL Админ АБИ Админ опер времени Админ САиР Админ СЕВ Админ сети Админ СИП Админ СОА ВДО/Ведение сведений о войсках противника ВДО/Ведение сведений о своих войсках ВДО/Ведение состава войск противника ВДО/Ведение состава своих войск ВДО/Метеообстановка -Видеоконференция Выполнение РКВИ -ГИС -График работы управления -Грифы

|                                           | ДЛ1_А                 |          |  |  |  |  |
|-------------------------------------------|-----------------------|----------|--|--|--|--|
| autostart/Почтовая служба                 | ×                     |          |  |  |  |  |
| autostart/Часы                            | ×                     |          |  |  |  |  |
| autostart/KCT                             | ×                     |          |  |  |  |  |
| дбд                                       | ×                     |          |  |  |  |  |
| ГИС                                       | ×                     |          |  |  |  |  |
| autostart/Аудио-видео                     | ×                     |          |  |  |  |  |
| Клиент ГОД                                |                       |          |  |  |  |  |
| ИСС                                       | ×                     |          |  |  |  |  |
| ило                                       | ×                     |          |  |  |  |  |
| КП Офис/ПС Текст                          | ×                     |          |  |  |  |  |
| КП Офис/Графика                           | ×                     |          |  |  |  |  |
| КП Офис/ПС Таблица                        | ×                     |          |  |  |  |  |
| КП Офис/Рисунок                           | ×                     |          |  |  |  |  |
| КП Офис/Демо                              | ×                     |          |  |  |  |  |
| КП Офис/Сканер                            | ×                     |          |  |  |  |  |
| ВДО/Ведение состава своих войск           | ×                     |          |  |  |  |  |
| ВДО/Ведение сведений о своих войсках      | ×                     |          |  |  |  |  |
| ВДО/Ведение состава войск противника      | ×                     |          |  |  |  |  |
| ВДО/Ведение сведений о войсках противника | ×                     |          |  |  |  |  |
| ВДО/Метеообстановка                       | ×                     |          |  |  |  |  |
| Редактор оперативной обстановки           | ×                     |          |  |  |  |  |
| Расчет времени                            | ×                     |          |  |  |  |  |
| Расчет соотношения сил и средств          | ×                     |          |  |  |  |  |
| Расчет марша                              | ×                     |          |  |  |  |  |
| Мониторинг БЧС                            | ×                     |          |  |  |  |  |
| Разработка графика работы управления      | ×                     |          |  |  |  |  |
| График работы управления                  | ×                     |          |  |  |  |  |
| UIDL                                      | ×                     |          |  |  |  |  |
| RBD                                       | ×                     |          |  |  |  |  |
| KIRZ                                      | ×                     |          |  |  |  |  |
| Редактор БД РМК                           | ×                     |          |  |  |  |  |
| СДО/Сбор данных обстановки                | ×                     |          |  |  |  |  |
| СДО/Помощь                                | ×                     | <u> </u> |  |  |  |  |
| CHO.                                      |                       |          |  |  |  |  |
|                                           | Добавить пользователя |          |  |  |  |  |
| Сохранить изменения                       | Удалить пользоват     | геля     |  |  |  |  |
|                                           |                       |          |  |  |  |  |

cn=AKADEMIA-SV2,o=1,dc=ru

ДБД

Подключение прошло успешно . .

Запись с DN [cn=gr0311,ou=UsersApplications,cn=AKADEMIA-SV2,o=1,dc=ru] удалена из базы. Запись с DN [cn=gr3371,ou=UsersApplications,cn=AKADEMIA-SV2,o=1,dc=ru] удалена из базы.

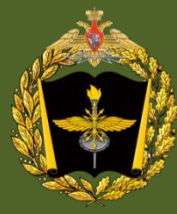

### Программа «Редактор профилей пользователей»

| Правка Настройки Помощь                                                         |                                           |                 |                                        |
|---------------------------------------------------------------------------------|-------------------------------------------|-----------------|----------------------------------------|
|                                                                                 |                                           |                 |                                        |
|                                                                                 |                                           |                 | исс                                    |
|                                                                                 |                                           | Имя(рус.)       | исс                                    |
| Админ АБИ                                                                       |                                           | Команда         | /systerom/iss/iss                      |
| Админ опер времени                                                              |                                           | Иконка          | /usr/share/icons/information.xpm       |
| Админ САиР                                                                      |                                           | Колировка       | VOT8.D                                 |
| Админ СЕВ                                                                       |                                           | Mag(auso )      |                                        |
| Админ сети                                                                      |                                           | иня(антл.)      |                                        |
| Админ СИП                                                                       | 1                                         |                 |                                        |
| Админ СОА                                                                       | 1.1                                       |                 |                                        |
| —ВДО/Ведение сведений о войсках противника                                      | 1.1.1                                     |                 |                                        |
| ВДО/Ведение сведений о своих войсках                                            |                                           |                 |                                        |
| ВДО/Ведение состава войск противника                                            | 1                                         |                 |                                        |
| ВДО/Ведение состава своих войск                                                 |                                           |                 |                                        |
| ВДО/Метеообстановка                                                             |                                           |                 |                                        |
| Видеоконференция                                                                | 1                                         |                 |                                        |
| Выполнение РКВИ                                                                 | te la la la la la la la la la la la la la |                 |                                        |
| ГИС                                                                             | × 4.9                                     |                 |                                        |
| График работы управления                                                        | 515                                       |                 |                                        |
| Грифы                                                                           | 5                                         |                 |                                        |
| дбд                                                                             | 200                                       |                 |                                        |
| <ul> <li>Журнал учета размножения документов с несекретных принтеров</li> </ul> |                                           |                 |                                        |
| — Журнал учета размножения документов с сов. секретных принтеров                | 1.00                                      |                 |                                        |
|                                                                                 | 5.6.6                                     |                 |                                        |
|                                                                                 |                                           |                 |                                        |
| KACWA                                                                           | ÷.                                        |                 |                                        |
| Клиент ГОЛ                                                                      | 1                                         |                 |                                        |
| КП Офис/Графика                                                                 | 5                                         |                 |                                        |
| КП Офис/Лемо                                                                    |                                           |                 |                                        |
| КП Офис/ПС Таблица                                                              |                                           |                 |                                        |
| КП Офис/ПС Текст                                                                |                                           |                 |                                        |
| КП Офис/Рисунок                                                                 | 100                                       |                 |                                        |
| КП Офис/Сканер                                                                  | 1                                         |                 |                                        |
| Мониторинг БЧС                                                                  |                                           |                 |                                        |
| Монитор КУФ                                                                     |                                           |                 |                                        |
| Монитор СЗИ                                                                     |                                           |                 |                                        |
| ПОКАЗ-АБИ                                                                       |                                           |                 |                                        |
| ПОКАЗ-АДМ                                                                       |                                           | 🗌 Редактиро     | зовать свойства приложений вручную     |
| показ-длі                                                                       |                                           |                 |                                        |
| ПОКАЗ-ДЛ2                                                                       |                                           |                 | Добавить новое приложение в базу       |
| ПОКАЗ-ДЛЗ                                                                       |                                           |                 | Сохранить изменения Удалить приложение |
| показ-длн                                                                       | -                                         |                 |                                        |
| KADEMIA-SV2,o=1,dc=ru                                                           |                                           | *************** |                                        |
| пючение прошло успешно                                                          | 0.000                                     |                 |                                        |
| сь с DN [cn=gr0311,ou=UsersApplications,cn=AKADEMIA-SV2,o=1,dc=ru] удале        | ена из базы.                              |                 |                                        |

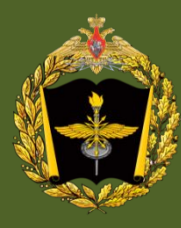

### Проверка запущенных служб на сервере СФГ(ВК)

| 2 | 5 |
|---|---|
|   |   |

| haŭn Doarwa          | Harre                | -<br>-            | lonouu             |                   |                   |                   |                    |     |                                       |  |
|----------------------|----------------------|-------------------|--------------------|-------------------|-------------------|-------------------|--------------------|-----|---------------------------------------|--|
| инавка               | nacip                | оики т            | о <u>м</u> ощь     |                   |                   |                   |                    |     |                                       |  |
|                      |                      | 3                 | <u> </u>           |                   |                   |                   |                    |     |                                       |  |
| root@rgst-aksu       | 2-а40 АД<br>1'я рэсс | M_A]# ss<br>word: | sh 208.10          | 0.2.1             |                   |                   |                    |     |                                       |  |
| larning: No xau      | th data;             | using f           | ake auth           | enticati          | on data           | for X11           | orwarding.         |     |                                       |  |
| ast login: Wed       | Oct 25               | 10:47:02          | 2017 fr            | om rgst-          | aksv2-a4          |                   |                    |     |                                       |  |
| root@rgst—akvs       | 2-s1 ~]#             | mc                |                    |                   |                   |                   |                    |     |                                       |  |
| root@rgst-akvs       | 2-s1 /]#             | chkconf           | `iglis             |                   |                   |                   |                    |     |                                       |  |
| 15resolution         | 0:выкл               | 1:выкл            | 2:выкл             | З:выкл            | 4:выкл            | 5:выкл            | 6:выкл             |     |                                       |  |
| STShluzEsutz         | 0:выкл<br>0:выкл     | 1:выкл<br>1:выкл  | 2:выкл<br>2:выкл   | з:вкл<br>З:вкл    | 4:вкл<br>4:вкл    | р:вкл<br>5:выкл   | 6: выкл<br>6: выкл |     |                                       |  |
| acpid                | 0:выкл               | 1:выкл            | 2:выкл             | З:вкл             | 4:вкл             | 5:вкл             | 6:выкл             |     |                                       |  |
| agent_fc             | 0:выкл<br>0:выкл     | 1:выкл            | 2:вкл              | З:вкл             | 4:вкл             | 5:вкл<br>5.екл    | 6:выкл             |     |                                       |  |
| alsasound            | 0:выкл               | 1:выкл            | 2:выкл             | З:вкл             | 4:выкл            | 5:вкл             | 6:выкл             |     |                                       |  |
| apcupsd              | 0:выкл               | 1:выкл            | 2:выкл             | З:выкл            | 4:выкл            | 5:выкл            | 6:выкл             |     |                                       |  |
| apmd                 | 0:выкл               | 1:выкл<br>1.ения  | 2:выкл<br>2.выкл   | З:выкл            | 4:выкл<br>4.ения  | 5:выкл<br>5.ениа  | 6:выкл<br>6-выкл   |     |                                       |  |
| atd                  | 0:выкл               | 1:выкл            | 2:выкл             | З:вкл             | 4:вкл             | 5:вкл             | б:выкл             |     | Sanvck elk-term                       |  |
| autofs               | 0:выкл               | 1:выкл            | 2:выкл             | З:вкл             | 4:вкл             | 5:вкл             | 6:выкл             |     |                                       |  |
| backup               | 0:выкл<br>Озвыка     | 1:выкл<br>1:выка  | 2:вкл<br>2:выка    | З: ВКЛ<br>З: ВЫКА | 4:вкл<br>4:выка   | 5:вкл<br>5:вика   | 6:Выкл<br>6:Выкл   |     |                                       |  |
| ave                  | 0:выкл               | 1:выкл            | 2:выкл             | З:вкл             | 4:выкл            | 5:вкл             | б:выкл             |     | # SNL 208,100,2.1                     |  |
| distr                | 0:выкл               | 1:выкл            | 2:вкл              | З:вкл             | 4:вкл             | 5:вкл             | 6:выкл             | 2.  |                                       |  |
| comega               | О: ВЫКЛ<br>О: ВЫКЛ   | 1:выкл<br>1:выкл  | 2:выкл<br>2:вка    | З: ВЫКЛ<br>З: ВКЛ | 4:выкл<br>4:екл   | 5:выкл<br>5:ека   | 6:BNKA<br>6:BNKA   |     | ماد ماد ماد ماد ماد ماد ماد ماد ماد م |  |
| pronyx               | 0:выкл               | 1:выкл            | 2:выкл             | З:выкл            | 4:выкл            | 5:выкл            | 6:выкл             | 3   | nassword                              |  |
| strd                 | 0:выкл               | 1:выкл            | 2:выкл             | З:вкл             | 4:вкл             | 5:вкл             | 6:выкл             | 5.  |                                       |  |
| oups<br>iheod        | 0:выкл<br>0:выкл     | 1:выкл<br>1:выкл  | 2:вкл<br>2:выкл    | з:вкл<br>З:выкл   | 4:вкл<br>4:выкл   | р:вки<br>5:выки   | 6:выкл<br>6:выкл   |     |                                       |  |
| thorelay             | 0:выкл               | 1:выкл            | 2:выкл             | З:выкл            | 4:выкл            | 5:выкл            | 6:выкл             | 4   | # chkconfiglist                       |  |
| domain               | 0:выкл               | 1:выкл            | 2:вкл              | Завкл             | 4:вкл             | 5:вкл             | 6:выкл             | ••• |                                       |  |
| irweb-monitor        | 0:выкл<br>0:выкл     | 1:выкл<br>1:выкл  | 2:вкл<br>2:вкл     | з:вкл<br>З:вкл    | 4:вкл<br>4:вкл    | э:вкл<br>5:вкл    | 6: выкл<br>6: выкл |     |                                       |  |
| sutzspl              | 0:выкл               | 1:выкл            | 2:выкл             | З:вкл             | 4:вкл             | 5:выкл            | 6:выкл             |     |                                       |  |
| exim                 | 0:выкл               | 1:выкл            | 2: вкл             | З:вкл             | 4:вкл<br>4:вкл    | 5:вкл<br>5:ркл    | 6:выкл             |     |                                       |  |
| ypm<br>guardlock     | 0:выкл<br>0:выкл     | 1:выкл<br>1:выкл  | 2: выкл            | З: выкл           | 4: ВКЛ<br>4: ВЫКЛ | 5:вкл<br>5:выкл   | 6: ВЫКЛ<br>6: ВЫКЛ |     |                                       |  |
| notplug              | 0:выкл               | 1:выкл            | 2:выкл             | З:выкл            | 4:выкл            | 5:выкл            | 6:выкл             |     |                                       |  |
| identd<br>Dobaing    | 0:выкл               | 1:выкл            | 2:выкл<br>2:выкл   | З:выкл            | 4:выкл<br>4:викл  | 5:выкл            | 6:выкл             |     |                                       |  |
| iptables             | 0:выкл               | 1:выкл            | 2:вкл              | З:вкл             | 4:вкл             | 5:вкл             | 6:выкл             |     |                                       |  |
| Irda                 | 0:выкл               | 1:выкл            | 2:выкл             | З:выкл            | 4:выкл            | 5:выкл            | 6:выкл             |     |                                       |  |
| irqbalance<br>sisd   | 0:выкл               | 1:выкл<br>1:выкл  | 2: выкл<br>2: выкл | Завыка            | 4:вкл<br>4:выкл   | 5:вкл<br>5:ениа   | 6:выкл<br>6:выкл   |     |                                       |  |
| lss                  | 0:выкл               | 1:выкл            | 2:вкл              | 3:вкл             | 4:вкл             | 5:вкл             | 6:выкл             |     |                                       |  |
| (eytable             | 0:выкл               | 1:выкл            | 2:вкл              | З:вкл             | 4:вкл             | 5:вкл             | 6:выкл             |     |                                       |  |
| ldap                 | 0:выкл<br>0:выкл     | 1:выкл<br>1:выкл  | 2: ВЫКЛ<br>2: ВЫКЛ | 3:вкл<br>3:выкл   | 4:вкл<br>4:выкл   | 5:вкл<br>5:выка   | 5:ВЫКЛ<br>6:ВЫКЛ   |     |                                       |  |
| Imgated              | 0:выкл               | 1:выкл            | 2:выкл             | З:вкл             | 4:вкл             | 5:выкл            | б:выкл             |     |                                       |  |
| ailpkp               | 0:выкл               | 1:выкл            | 2:выкл             | З:вкл             | 4:вкл             | 5:вкл             | б:выкл             |     |                                       |  |
| ars-nwe<br>Idmonitor | 0:выкл<br>0:выкл     | г:выкл<br>1:выкл  | 2:выкл<br>2:вкл    | з:выкл<br>З:вкл   | 4:выкл<br>4:вкл   | 5:выкл<br>5:вкл   | 6:Выкл<br>6:Выкл   |     |                                       |  |
| iessagebus           | 0:выкл               | 1:выкл            | 2:вкл              | З:вкл             | 4:вкл             | 5:вкл             | 6:выкл             |     |                                       |  |
| nicrocode_ctl        | 0:выкл               | 1:выкл            | 2:вкл              | 3:вкл<br>7:ркл    | 4:вкл             | 5:вкл             | 6: выкл            |     |                                       |  |
| named                | о:выкл<br>О:выкл     | г:выкл<br>1:выкл  | 2:выкл<br>2:выкл   | з:вкл<br>З:выкл   | 4:вкл<br>4:выкл   | ∋:вкл<br>5:выкл   | 6: выкл            |     |                                       |  |
| nasd                 | 0:выкл               | 1:выкл            | 2:выкл             | 3:выкл            | 4:выкл            | 5:вкл             | 6:выкл             |     |                                       |  |
| netfs<br>notuonk     | 0:выкл               | 1:выкл            | 2:выкл             | З:вкл             | 4:вкл<br>4.вкл    | 5:вкл<br>5.ркл    | 6: BNKA            |     |                                       |  |
| nfs                  | 0:выкл               | 1:выкл            | 2: выкл            | З:выкл            | 4:выкл<br>4:выкл  | 5:выкл            | 6:выкл             |     |                                       |  |
| fslock               | 0:выкл               | 1:выкл            | 2:выкл             | З:вкл             | 4:вкл             | 5:вкл             | 6:выкл             |     |                                       |  |
| sed                  | 0:выкл               | 1:выкл            | 2:выкл             | З:выкл            | 4:выкл            | 5:выкл            | 6:выкл             |     |                                       |  |
| lspfd                | 0:выкл<br>0:выкл     | 1:выкл<br>1:выкл  | 2:вкл<br>2:выкл    | з:вкл<br>З:выкл   | 4:вкл<br>4:выкл   | 5:вкл<br>5:выкл   | 6:BNK/             |     |                                       |  |
| ocmcia               | 0:выкл               | 1:выкл            | 2:вкл              | З:вкл             | 4:вкл             | 5:вкл             | 6:выкл             |     |                                       |  |
| portmap              | 0:выкл               | 1:выкл            | 2:вкл              | З:вкл             | 4:вкл             | 5:вкл             | б:выкл             |     |                                       |  |
| ostgresql<br>optod   | 0: ВЫКЛ              | 1:выкл<br>1:выкл  | 2: ВЫКЛ<br>2: ВЫКЛ | Завыка            | 4:вкл<br>4:выка   | 5: ВКЛ<br>5: ВЫКА | 6:BNKA             |     |                                       |  |
|                      | 0. putto             | 1.0000            | 2. PUKA            | 3: BMK0           | 4:выкл            | 5: выкл           | 6: BNK0            |     |                                       |  |

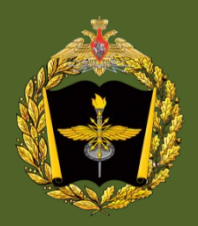

# Проверка состояния сервиса CSTServer на сервере СФГ

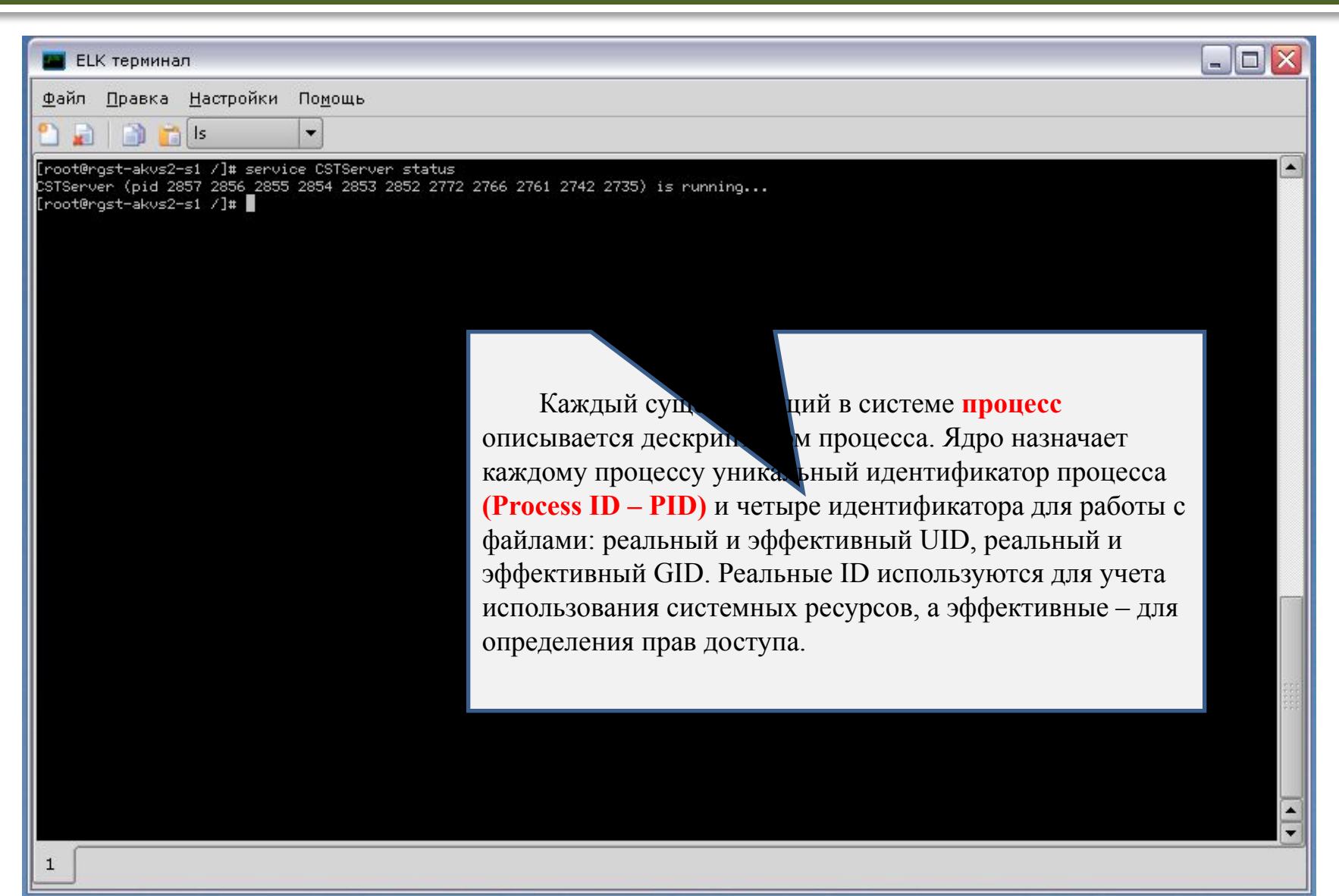

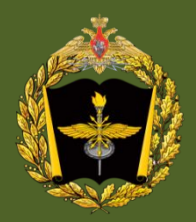

### Соответствие сервисов и демонов: ./etc/rc.d/init.d

.Порядок старта сервисов /etc/rc.d/rc5.d

# service sardsd – демон САиР SaRDServer (S86) # service cstrd – демон Толкача CSTransport (S87) # service sbased – демон эл. почты sbase (S90) # service CSTServer – демон КСТ CSTServer (S96) # service mwscsd – демон активности ФК MWSCServer (S97) # service dhostsrvd – демон программы Администратор безопасности dccp\_gui # service **postgresql** – демон **PostgreSQL** на нем крутится Редактор обстановки # service sdbserver – демон ЗСУДБ sdbserver # service wfserver – демон РОУВ workflow # service **spsqld**— демон **SpSQLServer** на нем крутится ДБД # service aide – демон контроля целостности браслетки

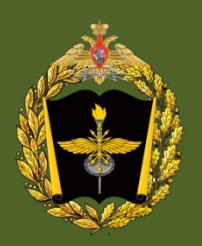

28

# Порядок конфигурирования коммутационного оборудования

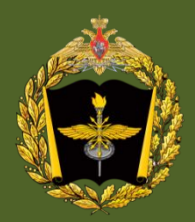

### Коммутатор СКМ-8

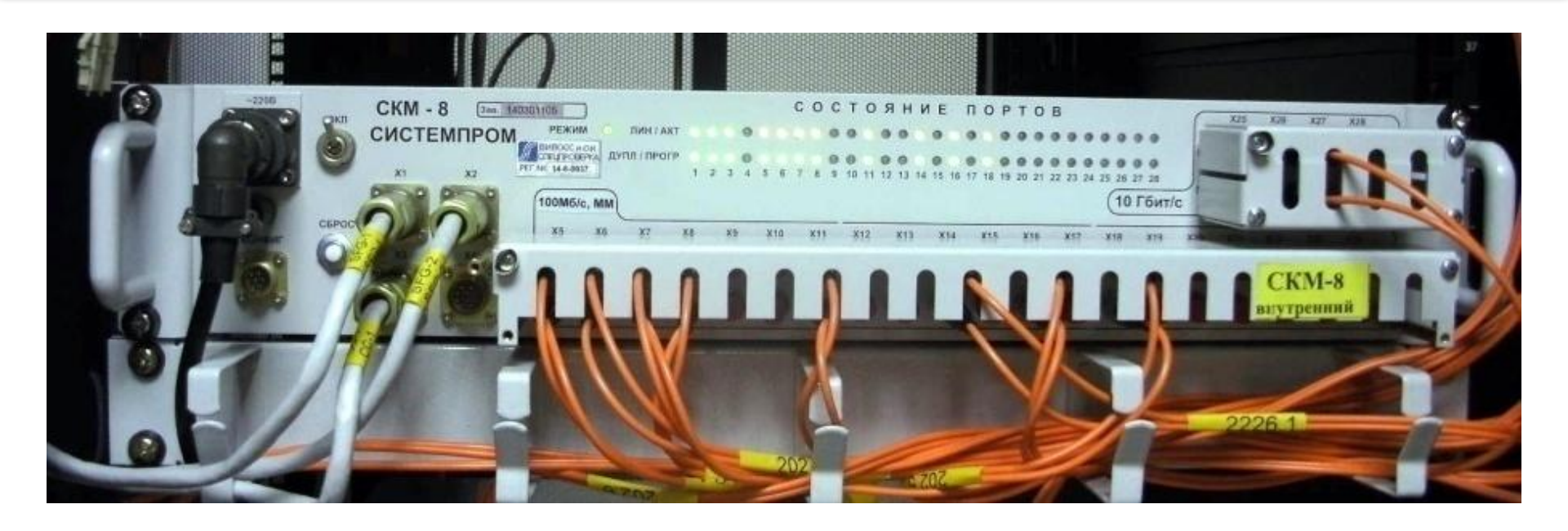

Коммутатор СКМ-8 содержит 16 портов 10/100/1000Mbps и 8 портов для установки универсальных модулей SFP, является полнофункциональным управляемым коммутатором.

СКМ-8 позволяет подключаться на трех различных скоростях работы - 10Mbps, 100Mbps, 1000Mbps одновременно в пределах одного коммутатора. При этом скорость работы выбирается оператором или автоматически коммутатором.

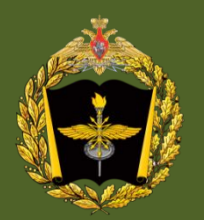

### Характеристики СКМ-8

- 1. 16 портов 10/100/1000Мbps.
- 2. 8 портов SFP (оптические порты).
- 3. Скорость коммутации пакетов 35,7 млн. пакетов/с.
- 4. Управление через консоль/telnet/Web.
- 5. Сохранение и восстановление конфигурации.
- Поддержка протокола Rapid Spanning Tree ( канальный протокол, протокол основного дерева, устранение петель).
- 7. Агрегирование до 6 групп по 8 портов.
- 8. Виртуальные сети на основе портов и 802.1Q VLAN.
- 9. Управление МАС адресами.
- 0. Визуализация трафика для каждого из портов.

| Конфигур                                                                                                    | ирование СКМ-8                                                                                                    |
|----------------------------------------------------------------------------------------------------|----------------------------------------------------------------------------------------------------|
| <text></text>                                                                                                    | Свойства: Протокол Интернета версии 4 (ТСР/Рч4)                                                                                                    |
| 3 Плетпеt Explorer не может отобразить эту веб-страницу - Windows Internet                                                                                                    | <ul> <li>СКМ-8 - Windows Internet Explorer</li> <li>CKM-8 - Windows Internet Explorer</li> <li>State of the state of the state of the</li></ul>                                                                                                    |
| О Подключение                                                                                                    | СКМ-8 Коммутатор 1G/10G Ethernet                                                                                                    |
| Безопасность Windows  Для входа на сервер 192.168.1.100 по адресу СКМ-28 нужны имя пользователя и пароль.  Предупреждение: Сервер требует передачи имени пользователя и пароля через небезопасное соединение (будет выполнена обычная проверка подлинности).  аdmin аdmin аdmin ОК Отмена | <ul> <li>Асторики<br/>Мониторииг</li> <li>Система<br/>»Скатокика совтояние<br/>«Состояние<br/>«Состояние<br/>«Краткая станистика<br/>«Стапистика сов<br/>»Подробная<br/>стапистика сов<br/>»Подробная<br/>стапистика<br/>»Состояние<br/>состояние портов<br/>состояние портов<br/>состояние<br/>состояние<br/>состов<br/>состояние<br/>состояние<br/>состояние<br/>состояние<br/>состо<br/>с</li></ul> |